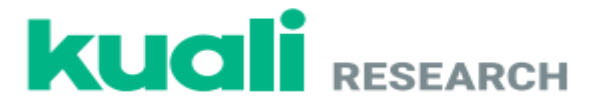

# **Proposal Development Training Exercises**

University of Alabama - Huntsville

1. Navigate to <u>www.uah.edu/osp</u> and click on the Kuali Login Banner

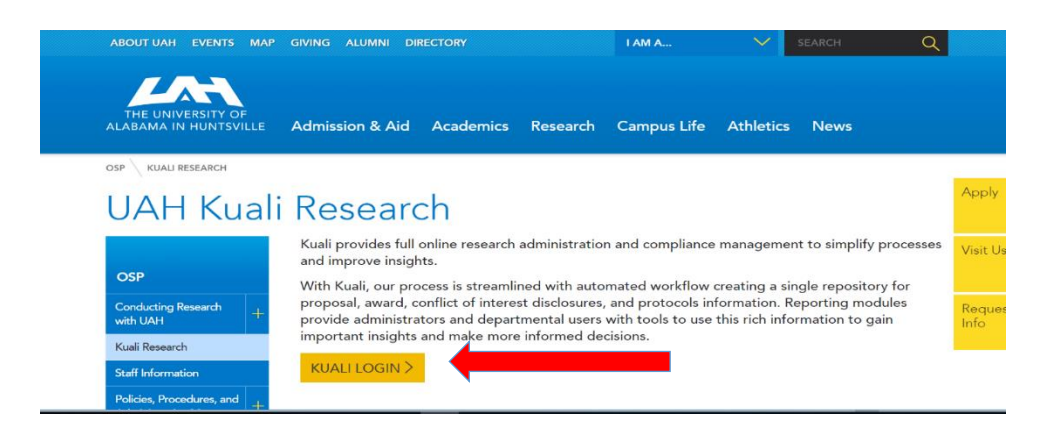

2. Enter your username and password

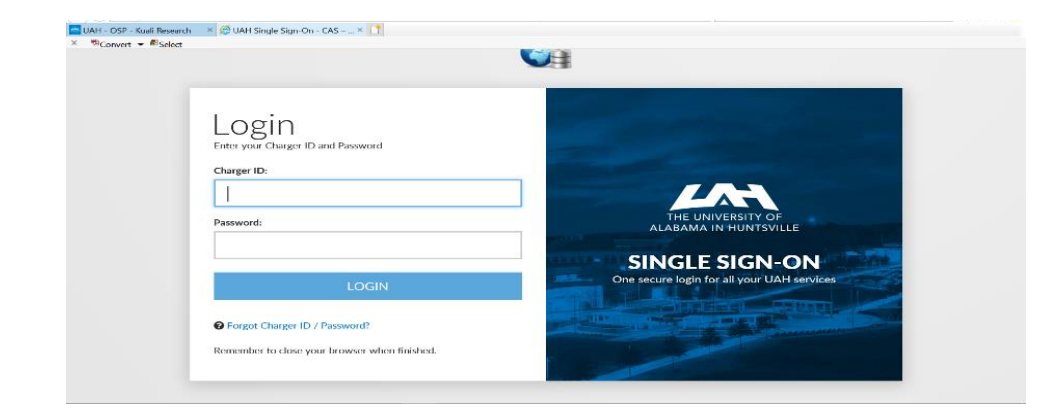

### Exercise 2– Completing the COI /Disclosure

 Kuali opens to the Dashboard. Expand the menu on the left side of the screen by clicking the Collapse Tab (>)

| K                     | Dashboard                             | Show/hide sections    |
|-----------------------|---------------------------------------|-----------------------|
| ≣ Q 22 80 <b>60</b> Φ | Proposals Routing to Me               | Proposals Not Routing |
| © © ∪ ⊙ Ⅲ →           | Post Award In Progress & Negotiations | Clear!                |

| KUALI RESEARCH                                                                  | Dashboard                             | Show/hide sections    |
|---------------------------------------------------------------------------------|---------------------------------------|-----------------------|
| Deshboard Home  Search  Common Tasks  All Links  Reports                        | Proposals Routing to Me               | Proposals Not Routing |
| Configuration                                                                   | All Clear!                            | All Clear!            |
|                                                                                 | Post Award in Progress & Negotiations |                       |
| <ul> <li>Help</li> <li>About</li> <li>Logout</li> <li>Marshall, Paul</li> </ul> | All C                                 | lear!                 |
| III Switch Apps                                                                 |                                       |                       |

### 2. From the left hand navigation panel click on Common Tasks

### 3. In the Common Tasks section under COI click My Disclosures

| Common Tasks             |               |                |                                |                     |  |  |  |
|--------------------------|---------------|----------------|--------------------------------|---------------------|--|--|--|
| Quick Links              | Award         | соі            | Institutional Proposal         | Negotiation         |  |  |  |
| 4 Action List            | All My Awards | My Disclosures | ate Institutional Proposal     | All My Negotiations |  |  |  |
| <b>⊲</b> ∋ Doc Search    | Create Award  |                | Create Proposal Log            | Create Negotiation  |  |  |  |
| Support                  | Search Awards |                | Search Institutional Proposals | Search Negotiation  |  |  |  |
| <b>1</b> Person Training |               |                | Search Proposal Logs           |                     |  |  |  |
| Ciew S2S Submissions     |               |                |                                |                     |  |  |  |
| 🔒 Locks                  |               |                |                                |                     |  |  |  |
| Proposal Development     |               |                | Subaward                       |                     |  |  |  |
| All My Proposals         |               |                | Create Subaward                |                     |  |  |  |
| Create Proposal          |               |                | Search Subawards               |                     |  |  |  |
| Search Proposals         |               |                |                                |                     |  |  |  |

### 4. In the My Disclosures section click Create Disclosure

| My Disclosures               |         |  |             |        |  |
|------------------------------|---------|--|-------------|--------|--|
| C Create Disclosure          |         |  |             |        |  |
| LAST ACTION DATE             |         |  | LAST ACTION | STATUS |  |
| You have yet to submit a dis | closure |  |             |        |  |

5. Answer the questions and click Next

| CONFLICT OF INTEREST     |                                                                                                    | kuali                                                                                                    | Simmons, Whitne |  |  |
|--------------------------|----------------------------------------------------------------------------------------------------|----------------------------------------------------------------------------------------------------|-----------------|--|--|
| 🗧 🗧 Back Update Annual D | isclosure                                                                                                    |                                                                                                    |                 |  |  |
| SCREENING QUESTIONN      | Reporter                                                                                                    | Disclosure Status                                                                                                    |                 |  |  |
| Certificiation           | Simmons, Whitney<br>wlp0002@uah.edu                                                                                                    | In Progress                                                                                                    |                 |  |  |
|                          | COI Form Instructions ALL questions on ALL forms must be answered in order to submit the disclosure The purpose of collecting this information is to comply with the University's Policy on Promoting Objectivity in Research and other federal and state regulations regarding conflicts of Interest. Your cooperation in fully and accurately answering the following questions is appreciated. This form must be updated within 30 days of acquiring any new or additional financial interest. |                                                                                                    |                 |  |  |
|                          | Did you or a family member receive during the calendar year just ended any<br>the University, which includes your area of academic expertise or research in<br>Ves<br>No                                                                                                    | hing of monetary value from any entity: (i) whose operations are related or potentially related to your institutional responsibilities at<br>terest, or (ii) whose financial interest would reasonably appear to be affected by, or could affect, such institutional responsibilities? | √ Save          |  |  |
|                          | Do you or a family member have a current or pending ownership or equity in<br>responsibilities at the University which includes your are of academic expert<br>responsibilities?<br>Ves<br>No                                                                                                    | terest (other than mutual fund holdings) in any entity: (o) whose operations are related or potentially related to your institutional<br>ise or research interest, or (ii) whose financial interest would reasonably appear to be affected by, or could affect, such institutional     |                 |  |  |
|                          | Do you or a member of your family have intellectual property right and intere<br>University affiliate?<br>Ves                                                                                                    | sts and income related to such rights and interests paid during the calendar year just ended by an entity other than the University or                                                                                                    |                 |  |  |
|                          | O No                                                                                                    |                                                                                                    |                 |  |  |

6. Once all questions have been answered on the multiple screens, click Submit

| CONFLICT OF INTEREST    | kuali                                                                                                    | Simmons, Whitney                                 |
|-------------------------|----------------------------------------------------------------------------------------------------|--------------------------------------------------|
| ← Back Update Annual    | Disclosure                                                                                                    |                                                  |
|                         |                                                                                                    |                                                  |
| Screening Questionnaire | Reporter Disclosure Status                                                                                                    |                                                  |
| CERTIFICIATION          | Simmons, Whitney In Progress<br>wlp0002@uuh.edu                                                                                                    |                                                  |
|                         | Financial Interest Acknowledgment<br>As an individual who is independently responsible for the design, conduct, or reporting of research at the University, with regard to your financial interests and those of your family<br>related to your institutional responsibilities, which includes your area of academic expertise or research interest, you are required to:                                             | that reasonably appear to be 99% Complete        |
|                         | Submit an updated disclosure within 30 calendar days of discovering or acquiring a new financial interest; and     Update at least annually the financial information you have disclosed.                                                                                                    | Submit                                           |
|                         | By pressing the Submit button you certifying you have read and understand the above text and that the financial interest information that you have disclosed to VPR (including that current to the date hereoi. Including the information submitted herein.                                                                                                    | t of my family) is complete and                  |
|                         | In completing and submitting this External Entity Disclosure and Certification, I affirm that the information submitted is true to the best of my knowledge and I certify that I have re<br>University's Policy on Promoting Objectivity in Research. That I have made all required disclosures, and that I will comply with any conditions or restrictions imposed by the Univer<br>eliminate conflicts of interest. | ead and understand the sity to manage, reduce or |
|                         | Thank you for completing this External Entity Disclosure and Certification. Should your answer to any question change, please update your information.                                                                                                    |                                                  |
|                         | Confidential Personnel Record<br>Disclosure documents, conflict of interest management or mitigation plans, and related information are considered to be personnel records and shall be confidential to the extent<br>required for administration of the Policy on Promoting Objectivity in Research.                                                                                                    | permitted by law, except as                      |
|                         | Do you have any attachments to include with your disclosure?                                                                                                    |                                                  |
|                         | O Yes                                                                                                    |                                                  |
|                         | No                                                                                                    |                                                  |
|                         |                                                                                                    |                                                  |

7. Once completed, a Print option will appear

| CONFLICT OF INTEREST                                                                                                    |                                                                                                    | kuali                                                                                                    |                                                                                                    |                                                                                                    | Simmons, Whitney |  |
|----------------------------------------------------------------------------------------------------|----------------------------------------------------------------------------------------------------|----------------------------------------------------------------------------------------------------|----------------------------------------------------------------------------------------------------|----------------------------------------------------------------------------------------------------|------------------|--|
| 🗧 🗧 Back Update Annual Disc                                                                                                    | closure                                                                                                    |                                                                                                    |                                                                                                    |                                                                                                    |                  |  |
| Reporter<br>Simmons, Whitney                                                                                                    | Disclosure Status<br>Up to Date                                                                                                    | Submitted Date<br>Aug 15, 2019 1:35 PM                                                                                                    | Approved Date<br>Aug 15, 2019 1:35 PM                                                                                                    | Disposition<br>No Conflict                                                                                                    | 🖶 Print          |  |
| wlp0002@uah.edu                                                                                                    |                                                                                                    |                                                                                                    |                                                                                                    |                                                                                                    | Management Plan  |  |
| COI Form Instructions<br>The purpose of collecting this informati<br>following questions is appreciated. This<br>important to fully understand the definit<br>Did you or a family member receive duri<br>academic expertise or research interest                                                                                                    | on is to comply with the University's Policy on P<br>form must be updated within 30 days of acquir<br>tion of terms in order to accurately complete the<br>ing the calendar year just ended anything of more<br>or (III) whose financial interest world reasonab | LL questions on ALL forms must be answered in order<br>romoting Objectivity in Research and other federal and<br>ing any new or additional financial interests or relation<br>questionnaire.<br>Netary value from any entity: (i) whose operations are re<br>vapear to be affected by, or could affect, such institu | to submit the disclosure<br>state regulations regarding conflicts of interest. You<br>ships. Please click the help icon under each questio<br>elated or potentially related to your institutional resp<br>titional responsibilities?                                                                                                    | ar cooperation in fully and accurately answering the<br>for definitions to key world in the question. It is<br>onsubilities at the University, which includes your area of |                  |  |
| "Family Members" is defined to include spo<br>for more than 180 days during the reporting                                                                                                    | ouse or any dependent. "Dependent" is any person, re<br>g period.                                                                                                    | gardless of his or her legal residence or domicile, who rece                                                                                                    | ives 50 percent or more of his or her support from the In                                                                                                    | vestigator or his or her spouse or who resided with the Investigator                                                                                                    |                  |  |
| "Monetary Value" is anything of value, whet<br>fees), commissions, equity interests (includ<br>forgiveness of debt.                                                                                                    | ther or not the value is readily ascertainable, includin<br>des any stock, stock option, or other ownership inter-                                                                                                    | <li>ut not limited to: remuneration or salary (including paym<br/>est), interests in real or personal property, dividends, royaltie</li>                                                                                                    | nent for services not otherwise identified as salary, e.g., e.g., | consulting fees, honoraria, paid authorship, board membership<br>rests (e.g., patents, copyrights, and related income), and                                                |                  |  |
| "Entity" means any domestic or foreign, put                                                                                                    | blic or private organization (excluding a federal agen                                                                                                    | cy) from which an Investigator or family members receive n                                                                                                    | emuneration or in which any of such persons has an exe                                                                                                    | cutive position or ownership or equity interest.                                                                                                    |                  |  |
| "Institutional Responsibilities" are defined a<br>service responsibilities within the University<br>No                                                                                                    | as the professional responsibilities (e.g., academic o $y$ .                                                                                                    | r research area of interest or expertise) of an Investigator o                                                                                                    | n behalf of the University to perform duties and/or activi                                                                                                    | ties that are undertaken to fulfill one's research, teaching, or                                                                                                    |                  |  |
| Do you or a family member have a curre<br>your are of academicers for the transferred of the transferred of the | ent or pending ownership or equity interest (othe<br><b>bate dt 8/119/119</b> ncial interest would<br>suse or any dependent. Dependent' is any person, re<br>period                                                                                              | r than mutual fund holdings) in any entity: (o) whose of<br>d reasonably appear to be affected by, or could affect,<br>rgardless of his or her legal residence or domicile, who rece                                                                                                    | perations are related or potentially related to your in<br>such institutional responsibilities?<br>ives 50 percent or more of his or her support from the in                                                                                                    | stitutional responsibilities at the University which includes<br>vestigator or his or her spouse or who resided with the Investigator                                      |                  |  |

#### 8. Annual Disclosure Status will update and reflect "Approved"

| Whitney Simmons (Key Person: Ass       | istant)                            |                         |
|----------------------------------------|------------------------------------|-------------------------|
| Project Status: Disclosure Not Require | Annual Disclosure Status: Approved | isposition Status: None |

### Exercise 3 – Initiating a Proposal

 Kuali opens to the Dashboard. Expand the menu on the left side of the screen by clicking the Collapse Tab (>)

| K      | Dashboard                             |                       |  |  |
|--------|---------------------------------------|-----------------------|--|--|
| ≣<br>⊲ | Proposals Routing to Me               | Proposals Not Routing |  |  |
| 2      |                                       |                       |  |  |
|        |                                       |                       |  |  |
| ٠      |                                       |                       |  |  |
|        | All Clear!                            | All Clear!            |  |  |
|        |                                       |                       |  |  |
|        |                                       |                       |  |  |
| Ø      | Post Award In Progress & Negotiations |                       |  |  |
| 6      |                                       |                       |  |  |
| с      |                                       |                       |  |  |
| ©<br>  |                                       |                       |  |  |
| >      | <b></b>                               | All Clear!            |  |  |

2. From the left hand navigation panel click on Common Tasks

| KUALI RESEARCH                                     | Dashboard                             | Show/hide sections    |
|----------------------------------------------------|---------------------------------------|-----------------------|
| <ul> <li>Dashboard Home</li> <li>Search</li> </ul> | Proposals Routing to Me               | Proposals Not Routing |
| Common Tasks                                       |                                       |                       |
| 16 Reports                                         |                                       |                       |
| Configuration                                      | All Clear!                            | All Clear!            |
|                                                    | <                                     |                       |
|                                                    | Post Award in Progress & Negotiations |                       |
|                                                    |                                       |                       |
| @ Help 🖸                                           |                                       | All Clear!            |
| ර Acout                                            |                                       |                       |
| Marshall, Paul                                     |                                       |                       |

3. In the Proposal Development window, select Create Proposal

| SANDBOX ENVIRONMENT                                  |        |                                |                     |                                                                                                    |  |  |  |
|------------------------------------------------------|--------|--------------------------------|---------------------|----------------------------------------------------------------------------------------------------|--|--|--|
| KUALI RESEARCH                                       |        | Locks                          |                     |                                                                                                    |  |  |  |
| <ul> <li>Dashboard Home</li> <li>Q Search</li> </ul> |        | Institutional Proposal         | Negotiation         | Proposal Development                                                                                                    |  |  |  |
| 🗘 Common Tasks                                       |        | Create Institutional Proposal  | All My Negotiations | All My Proposals                                                                                                    |  |  |  |
| G All Links                                          |        | Create Proposal Log            | Create Negotia      | Create Proposal                                                                                                    |  |  |  |
|                                                      |        | Search Institutional Proposals | Search Negotiation  | Search Proposals                                                                                                    |  |  |  |
| ⑦ Help                                               | ß      | Search Proposal Logs           |                     |                                                                                                    |  |  |  |
| i About                                              |        |                                |                     |                                                                                                    |  |  |  |
| ப் Logout                                            |        | Subaward                       |                     |                                                                                                    |  |  |  |
| 😚 Rodgers, Jessica                                   | ß      | Create Subaward                |                     |                                                                                                    |  |  |  |
| Switch Apps                                          |        | Search Subawards               |                     |                                                                                                    |  |  |  |
| < Collapse Menu                                      |        |                                |                     |                                                                                                    |  |  |  |
|                                                      | ;;; w] | XI 📴 😕 🩋 🧿                     |                     | ペーク に (小) 4:25 PM (1/2019) (1/2019) |  |  |  |

- 4. In the Create Proposal window select the following information:
  - Proposal Type: New
  - Lead Unit: 233100 Civil and Environmental Engineering
  - Activity Type: Research Applied
  - Project Dates: 9/01/2019 (start date) and 08/31/2024 (end date)
  - Project Title: My Important Project <enter your initials>
  - Sponsor: NIH

NOTE: All sections with an asterisk (\*) must be completed.

|   | SANDBOX ENVIRONMENT                            |                          |  |  |  |  |  |
|---|------------------------------------------------|--------------------------|--|--|--|--|--|
| K | Kuali Research                                 | BEFORE                   |  |  |  |  |  |
| • | Create Proposal<br>* indicates required fields |                          |  |  |  |  |  |
|   | Proposal Type: *                               | select Y                 |  |  |  |  |  |
| ප | Lead Unit: *                                   | select •                 |  |  |  |  |  |
|   | Activity Type: *                               | select r                 |  |  |  |  |  |
| ୭ | Project Dates: *                               | mm/dd/yyyy to mm/dd/yyyy |  |  |  |  |  |
| 0 | Project Title: *                               |                          |  |  |  |  |  |
| ი | Sponsor: *                                     | Q                        |  |  |  |  |  |
| œ |                                                |                          |  |  |  |  |  |
|   |                                                | Cancel Save and Continue |  |  |  |  |  |
| > |                                                |                          |  |  |  |  |  |

5. Click Save and Continue

|          |                                                | SANDBOX ENVIRONMENT                          | 1 |  |  |  |  |
|----------|------------------------------------------------|----------------------------------------------|---|--|--|--|--|
| K        | Kuali Research                                 | AFTER                                        |   |  |  |  |  |
| ∎<br>Q   | Create Proposal<br>* indicates required fields |                                              | l |  |  |  |  |
| 2        | Proposal Type: *                               | New T                                        | l |  |  |  |  |
| θ        | Lead Unit: *                                   | 233100 - Civil and Environmental Engineering |   |  |  |  |  |
|          | Activity Type: *                               | Research - Applied                           |   |  |  |  |  |
| ୭        | Project Dates: *                               | 09/01/2019 to 08/31/2024                     | l |  |  |  |  |
| ©<br>(i) | Project Title: *                               | My Important Project-O.S.P                   | l |  |  |  |  |
| ሳ        | Sponsor: *                                     | 365 National Institute of Health Q           | l |  |  |  |  |
| <b></b>  |                                                |                                              | l |  |  |  |  |
| Ⅲ<br>>   |                                                | Cancel Save and Continue                     |   |  |  |  |  |

6. The proposal will open with the display defaulted to the Proposal Details screen.

|                  |                                                                                 |                                                      | SANDBOX ENVIRONMENT                                                   |                                                                                                   |                 |  |  |  |  |  |
|------------------|---------------------------------------------------------------------------------|------------------------------------------------------|-----------------------------------------------------------------------|---------------------------------------------------------------------------------------------------|-----------------|--|--|--|--|--|
| ₹<br>≣<br>α<br>2 | Kuali Research<br>Proposal Development<br>Proposal: #75<br>PI: Not yet assigned | The proposa<br>internal num                          | I number to the left (#75) is an observe to record working proposals. | Uocument Info<br>Doc Nbr: 25513<br>S25 Connected<br>Initiator: mccom<br>Status: In Progra<br>more | ▲<br>tbj<br>ess |  |  |  |  |  |
| Θ                |                                                                                 |                                                      | ✓ Data Validation (off) 🖶 Print 👁 Copy 📰 Medusa 🗦 Hierarchy           | 💷 Budget Versions 🔗 Link 💿 Help 🚽                                                                 | •               |  |  |  |  |  |
|                  | Proposal Details     * indicates required fields                                |                                                      |                                                                       |                                                                                                   |                 |  |  |  |  |  |
|                  | Proposal Details                                                                | <ol> <li>Document was successfully saved.</li> </ol> |                                                                       |                                                                                                   | x               |  |  |  |  |  |
|                  | S2S Opportunity                                                                 |                                                      |                                                                       |                                                                                                   |                 |  |  |  |  |  |
|                  | Delivery Info                                                                   | Proposal Type: *                                     | New                                                                   |                                                                                                   | <b>•</b>        |  |  |  |  |  |
|                  | Sponsor & Program Information                                                   | Lead Unit:                                           | 233100 - Civil and Environmental Engineering                          |                                                                                                   | _               |  |  |  |  |  |
|                  | Organization and Location                                                       | Activity Type: *                                     | Research - Applied                                                    |                                                                                                   | <b>•</b>        |  |  |  |  |  |
|                  | Key Personnel >                                                                 | Project Dates: *                                     | 09/01/2019 to 08/31/2024                                              |                                                                                                   |                 |  |  |  |  |  |
|                  | ✓ Compliance                                                                    | Project Title: *                                     | My Important Project-O.S.P                                            |                                                                                                   |                 |  |  |  |  |  |
|                  | N Attachments                                                                   |                                                      |                                                                       |                                                                                                   |                 |  |  |  |  |  |
| 0                | Questionnaire                                                                   | Sponsor: *                                           | 365                                                                   | National Institute of Health                                                                      | Q               |  |  |  |  |  |
| (i)              | Budget                                                                          | Prime Spansor Code:                                  |                                                                       |                                                                                                   |                 |  |  |  |  |  |
| (l)              | Access                                                                          | r nine sponsor code.                                 |                                                                       |                                                                                                   | <u>~</u>        |  |  |  |  |  |
|                  | Supplemental Information                                                        | <i></i>                                              |                                                                       |                                                                                                   |                 |  |  |  |  |  |
|                  | Summary/Submit                                                                  | Keywords:                                            | Nothing selected                                                      |                                                                                                   | -               |  |  |  |  |  |
| ****             |                                                                                 |                                                      | Save Save and Continue Close                                          |                                                                                                   | <b>•</b> •      |  |  |  |  |  |

NOTE: The **Prime Sponsor** can be searched by name or by the designated code number.

### **Exercise 4 – Selecting System-to-System (S2S) Opportunities**

 In the S2S Opportunity screen, if the opportunity is available in Grants.gov then the required documents can be added to the proposal for submission and data validation in this section. Click the Find an Opportunity button

|        |                               | SANDBOX ENVIRONMENT                                       | <b>^</b> |
|--------|-------------------------------|-----------------------------------------------------------|----------|
| K      | Kuali Research                |                                                           |          |
| 55     | Proposal Details              | Document was successfully saved.     X                    | •        |
| Q<br>1 | S2S Opportunity               | Q. Find an opportunity                                    |          |
|        | Sponsor & Program Information | User Attached Forms                                       |          |
|        | Organization and Location     | User Attached Forms                                       |          |
|        | L Key Personnel >             | + Add User Attached Form                                  |          |
|        | ✓ Compliance                  |                                                           |          |
|        | Not Attachments               |                                                           |          |
|        | Questionnaire                 |                                                           |          |
|        | Budget                        |                                                           |          |
| 0      | Access                        |                                                           |          |
| (i)    | Supplemental Information      |                                                           |          |
| сı     | Summary/Submit                |                                                           |          |
| o      | Super User Actions            |                                                           |          |
|        | Notifications History         |                                                           | 1        |
| >      |                               | Back         Save         Save and Continue         Close |          |

2. If the **Opportunity ID** is unknown, perform a search by selecting the magnifying glass.

|          | SANDBOX ENVIRONMENT           |                                   |  |  |  |  |  |  |  |  |
|----------|-------------------------------|-----------------------------------|--|--|--|--|--|--|--|--|
| K        | Kuali Research                |                                   |  |  |  |  |  |  |  |  |
|          |                               | Document was successfully saved.  |  |  |  |  |  |  |  |  |
| a        | Proposal Details              | Lookup ×                          |  |  |  |  |  |  |  |  |
|          | S2S Opportunity               |                                   |  |  |  |  |  |  |  |  |
|          | Delivery Info                 | Opportunity Search                |  |  |  |  |  |  |  |  |
| Θ        | Sponsor & Program Information |                                   |  |  |  |  |  |  |  |  |
|          | Organization and Location     | Search Domain * Grants.Gov V Q    |  |  |  |  |  |  |  |  |
|          | ▲ Key Personnel >             | + Package ID                      |  |  |  |  |  |  |  |  |
|          | ✓ Compliance                  |                                   |  |  |  |  |  |  |  |  |
|          | S Attachments                 | Opportunity ID                    |  |  |  |  |  |  |  |  |
|          | (?) Questionnaire             | Competition ID                    |  |  |  |  |  |  |  |  |
|          | Budget                        | CFDA Number                       |  |  |  |  |  |  |  |  |
| 0        | Access                        |                                   |  |  |  |  |  |  |  |  |
| 6        | Supplemental Information      |                                   |  |  |  |  |  |  |  |  |
| ወ        | Get Summary/Submit            |                                   |  |  |  |  |  |  |  |  |
| <u>.</u> | Super User Actions            |                                   |  |  |  |  |  |  |  |  |
|          | Notifications History         | Ciose Ciear values Saarch         |  |  |  |  |  |  |  |  |
| >        |                               | Back Save Save and Continue Close |  |  |  |  |  |  |  |  |

### **Exercise 5 – Completing Delivery Information (OSP Only)**

In the **Delivery Info** screen, select the method of delivery for the proposal and complete the relevant information. This section is optional.

| K       | Kuali Research                 |                                  |        |                         |        |        |             |                 |        |        |
|---------|--------------------------------|----------------------------------|--------|-------------------------|--------|--------|-------------|-----------------|--------|--------|
| ==      |                                |                                  |        | ✓ Data Validation (off) | 👁 Сору | Medusa | ≣ Hierarchy | Budget Versions | S Link | Help • |
| Q       | <                              | Delivery Info                    |        |                         |        |        |             |                 |        |        |
|         | Basics ~                       | Document was successfully saved. |        |                         |        |        |             |                 |        | х      |
| وي      | S2S Opportunity                | Submission By:                   | select |                         |        |        |             |                 |        | •      |
|         | Delivery Info                  | Submission Type:                 | select |                         |        |        |             |                 |        | •      |
|         | Organization and Location      | Submission Account ID:           |        |                         |        |        |             |                 |        |        |
|         | ▲ Key Personnel >              | Submission Name & Address:       | Change | Clear                   |        |        |             |                 |        |        |
|         | <ul> <li>Compliance</li> </ul> | Submission description:          |        |                         |        |        |             |                 |        |        |
| 0       | Attachments                    |                                  |        |                         |        |        |             |                 |        |        |
| (i)<br> | Budget                         |                                  |        |                         |        |        |             |                 |        |        |
| 0       | Access                         |                                  |        |                         |        |        |             |                 |        |        |

### **Exercise 6 – Completing Sponsor & Program Information**

- 1. In the Sponsor & Program Information screen select/enter the following:
  - Sponsor Deadline: 10/05/2019 12:00 p.m.
  - Sponsor Deadline Type: Receipt
  - Notice of Opportunity: Federal Solicitation
  - NSF Science Code: Biological and Biomedical Sciences–Life Sciences: D.02
- 2. Enter the CFDA number: 93.859 and click ADD
- 3. Click the Save and Continue button

|                                | Sponsor & Program Informatio                         | n                                                          |          |         |  |  |  |  |  |
|--------------------------------|------------------------------------------------------|------------------------------------------------------------|----------|---------|--|--|--|--|--|
| 🖹 Basics 🗸 🗸                   | <ol> <li>Document was successfully saved.</li> </ol> |                                                            |          | х       |  |  |  |  |  |
| Proposal Details               |                                                      |                                                            |          |         |  |  |  |  |  |
| S2S Opportunity                | Sponsor deadline:                                    | 10/05/2019                                                 | 12:00 PM |         |  |  |  |  |  |
| Delivery Info                  | Sponsor Deadline Type:                               | Receipt                                                    |          | •       |  |  |  |  |  |
| Sponsor & Program Information  | Notice of Opportunity:                               | Federal Solicitation                                       |          |         |  |  |  |  |  |
| Organization and Location      | Opportunity ID:                                      |                                                            |          |         |  |  |  |  |  |
| L Key Personnel >              | opportanty ior                                       |                                                            |          |         |  |  |  |  |  |
| <ul> <li>Compliance</li> </ul> | Subawards:                                           | Ves, this proposal includes subaward(s)                    |          |         |  |  |  |  |  |
| N Attachments                  | Sponsor Proposal ID:                                 |                                                            |          |         |  |  |  |  |  |
| Questionnaire                  | -                                                    |                                                            |          |         |  |  |  |  |  |
| Budget     NSF Science Code:   |                                                      | Biological and Biomedical Sciences - Life Sciences: D.02 🔹 |          |         |  |  |  |  |  |
| Access                         | Anticipated Award Type:                              | select                                                     |          | Ŧ       |  |  |  |  |  |
| Supplemental Information       | Agency Routing Identifier:                           |                                                            |          |         |  |  |  |  |  |
| Summary/Submit                 | Prev Grants.Gov Tracking ID:                         |                                                            |          |         |  |  |  |  |  |
| Super User Actions             | Opportunity Title:                                   |                                                            |          |         |  |  |  |  |  |
| Notifications History          |                                                      |                                                            |          | 1       |  |  |  |  |  |
|                                | ▼ CFDA                                               |                                                            |          |         |  |  |  |  |  |
|                                | CFDA Number *                                        | CFDA Prog                                                  |          | Actions |  |  |  |  |  |
|                                | 93.859                                               |                                                            |          | Add     |  |  |  |  |  |
|                                |                                                      |                                                            |          |         |  |  |  |  |  |
|                                |                                                      |                                                            |          |         |  |  |  |  |  |
|                                | Back Save and Continue Close                         |                                                            |          |         |  |  |  |  |  |

### **Exercise 7 – Completing Organization & Locations**

1. On the **Organization and Location** screen, the **Applicant Organization** tab will display first. The university's information will generate automatically.

| K             | Kuali Research                                                              |                                                                                               |
|---------------|-----------------------------------------------------------------------------|-----------------------------------------------------------------------------------------------|
| ::            | Basics ~                                                                    |                                                                                               |
| ۹             | Proposal Details                                                            | Organizations & Locations                                                                     |
|               | S2S Opportunity                                                             | Applicant Organization Performing Organization Performance Site Locations Other Organizations |
| Θ             | Delivery Info<br>Sponsor & Program Information<br>Organization and Location | Applicant Organization                                                                        |
|               | ▲ Key Personnel >                                                           | Organization Name         The University of Alabama in Huntsville                             |
|               | ✓ Compliance                                                                | Address Line 1                                                                                |
|               | Attachments                                                                 | Address Line 2 Address Line 3                                                                 |
| ?             | Questionnaire                                                               | City                                                                                          |
| 0             | Budget                                                                      | State                                                                                         |
| ባ             | Access                                                                      |                                                                                               |
| $\odot$       | Supplemental Information                                                    | + Add Congressional District                                                                  |
| <b>Ⅲ</b><br>> |                                                                             | Back     Save     Save and Continue     Close                                                 |

#### 2. The Performing Organization tab does not apply to UAH

| K           | Kuali Research                |                                                                                               |
|-------------|-------------------------------|-----------------------------------------------------------------------------------------------|
| <b>:</b> ;; | 🖹 Basics 🗸 🗸                  |                                                                                               |
| ۹           | Proposal Details              | Organizations & Locations                                                                     |
|             | S2S Opportunity               | Applicant Organization Performing Organization Performance Site Locations Other Organizations |
| e           | Delivery Info                 | Performing Organization                                                                       |
|             | Sponsor & Program Information |                                                                                               |
|             | Organization and Location     | Details Q Select Different Organization                                                       |
|             | L Key Personnel >             | Organization Name The University of Alabama in Huntsville                                     |
|             | ✓ Compliance                  | Address Line 1                                                                                |
|             | Attachments                   | Address Line 2                                                                                |
| 0           | Questionnaire                 | City                                                                                          |
| <b>(</b> )  | Budget                        | State                                                                                         |
|             |                               | Postal Code                                                                                   |
| 0           | Access                        |                                                                                               |
|             | Supplemental Information      | + Add Congressional District                                                                  |
|             |                               | Back Save Save and Continue Close                                                             |
| >           |                               |                                                                                               |

3. If the work will be performed off campus, click Performance Site Locations

### a. Click Add Performance Site

| K       | Kuali Research                |                                                                                               |
|---------|-------------------------------|-----------------------------------------------------------------------------------------------|
|         | Basics ~                      |                                                                                               |
| ۹       | Proposal Details              | Organizations & Locations                                                                     |
|         | S2S Opportunity               | Applicant Organization Performing Organization Performance Site Locations Other Organizations |
| e       | Delivery Info                 |                                                                                               |
|         | Sponsor & Program Information | Performance Site Locations                                                                    |
|         | Organization and Location     |                                                                                               |
|         | Key Personnel                 | Q. Add Performance Site                                                                       |
|         | ✓ Compliance                  |                                                                                               |
|         | Notachments                   |                                                                                               |
| ?       | Questionnaire                 |                                                                                               |
| 0       | Budget                        |                                                                                               |
| ባ       | Access                        |                                                                                               |
| $\odot$ | Supplemental Information      |                                                                                               |
|         |                               |                                                                                               |
| >       |                               | Back         Save         Save and Continue         Close                                     |

### b. In the Address Book Lookup window Search and find Integration Innovation, Inc. (i3)

| Lookup                    | ×                       |  |  |  |  |  |  |
|---------------------------|-------------------------|--|--|--|--|--|--|
| Address Book Lookup       | <u>^</u>                |  |  |  |  |  |  |
|                           | Add New Address Book    |  |  |  |  |  |  |
| Address Book Id:          |                         |  |  |  |  |  |  |
| Sponsor Code:             | ۹                       |  |  |  |  |  |  |
| Sponsor:                  | ۹                       |  |  |  |  |  |  |
| Sponsor Address Flag:     |                         |  |  |  |  |  |  |
| Organization:             | Integration Innovation* |  |  |  |  |  |  |
| Last Name:                |                         |  |  |  |  |  |  |
| Close Clear Values Search |                         |  |  |  |  |  |  |
| 4                         | •                       |  |  |  |  |  |  |

c. Place a check mark in the box and click return selected

| Lo                                                                                               | okup               |                                         |               |               |                |                           |                   |                   |            |             |            |                 |                |                    | × |
|--------------------------------------------------------------------------------------------------|--------------------|-----------------------------------------|---------------|---------------|----------------|---------------------------|-------------------|-------------------|------------|-------------|------------|-----------------|----------------|--------------------|---|
| •                                                                                                | One item r         | etrieved.                               |               |               |                |                           |                   |                   |            |             |            |                 |                | Х                  | • |
| Sho                                                                                              | w 10               | ▼ entries                               |               |               |                |                           |                   |                   |            |             |            |                 | CSV            | xml xls            |   |
| •                                                                                                | Address<br>Book Id | ≎<br>Organization                       | Last≎<br>Name | First<br>Name | Middle<br>Name | Addres\$<br>Line 1        | Address<br>Line 2 | Address<br>Line 3 | ≎<br>City  | ≎<br>County | ≎<br>State | Country<br>Code | Postâl<br>Code | Email ≎<br>Address | - |
|                                                                                                  | 2153               | Integration<br>Innovation,<br>Inc. (i3) |               |               |                | 689<br>Discovery<br>Drive |                   |                   | Huntsville |             | AL         | USA             |                |                    | 1 |
| Showing 1 to 1 of 1 entries       return selected     First     Previous     1     Next     Last |                    |                                         |               |               |                |                           |                   |                   |            |             |            |                 |                |                    |   |
| Refine Search Close                                                                              |                    |                                         |               |               |                |                           |                   |                   |            |             |            |                 |                |                    |   |

### d. Click the + Add Congressional District button

| K       | Kuali Research                   |                                                |                            |                                   |  |  |  |
|---------|----------------------------------|------------------------------------------------|----------------------------|-----------------------------------|--|--|--|
|         | Basics ~ Proposal Details        | Applicant Organization Performing Organization | Performance Site Locations | Other Organizations               |  |  |  |
|         | S2S Opportunity<br>Delivery Info | Performance Site Locations                     |                            |                                   |  |  |  |
| 9       | Sponsor & Program Information    | Q Add Performance Site                         |                            |                                   |  |  |  |
|         | Organization and Location        |                                                | Organization Name:         | Integration Innovation, Inc. (i3) |  |  |  |
|         | Key Personnel >                  |                                                | City:                      | Huntsville                        |  |  |  |
|         | ✓ Compliance                     |                                                | AL                         |                                   |  |  |  |
|         | S Attachments                    |                                                | Address Line 1:            | 689 Discovery Drive               |  |  |  |
| 0       | (2) Questionnaire                |                                                | Address Line 2:            |                                   |  |  |  |
|         | () questionnaire                 |                                                | Postal Code:               |                                   |  |  |  |
| Û       | D Budget                         | + Add Congressional District                   |                            |                                   |  |  |  |
|         | Access                           | ▶ AL-007                                       |                            | ×                                 |  |  |  |
| $\odot$ | Supplemental Information         |                                                |                            |                                   |  |  |  |
|         |                                  |                                                |                            |                                   |  |  |  |
| >       |                                  | Back Save                                      | Save and Continue Clos     | se                                |  |  |  |

- e. In the Add Line window select:
  - i. State: Alabama
  - ii. District Number: 7
- f. Click the Add button

| Add Line                   |            | × |
|----------------------------|------------|---|
| State:<br>District Number: |            | T |
|                            | Cancel Add |   |

### g. Click the Save button

| K      | Kuali Research                                 |                                                |                            |                                   |   |
|--------|------------------------------------------------|------------------------------------------------|----------------------------|-----------------------------------|---|
|        | Basics ~                                       | Applicant Organization Performing Organization | Performance Site Locations | Other Organizations               |   |
| Q<br>₽ | S2S Opportunity                                | Performance Site Locations                     |                            |                                   |   |
| 9      | Delivery Info<br>Sponsor & Program Information | Q Add Performance Site                         |                            |                                   |   |
|        | Organization and Location                      |                                                | Organization Name:         | Integration Innovation, Inc. (i3) | × |
|        | Key Personnel >                                |                                                | City:                      | Huntsville                        |   |
|        | ✓ Compliance                                   |                                                | State:                     | AL                                |   |
|        |                                                |                                                | Address Line 1:            | 689 Discovery Drive               |   |
| 0      | Questionnaire                                  |                                                | Address Line 2:            |                                   |   |
| G      | Budget                                         |                                                | Postal Code:               |                                   |   |
| с<br>U | Access                                         | Add Congressional District     AL-007          |                            |                                   | × |
| •      | Supplemental Information                       |                                                |                            |                                   |   |
|        |                                                | ·                                              |                            |                                   |   |
| >      |                                                | Back Save                                      | Save and Continue Clo      | se                                |   |
|        | Last Updated 8/19/19                           |                                                |                            |                                   |   |

4. If there are vendors and/or subrecipients on the proposal, their information will be entered under **Other Organizations**.

| 🖹 Basics 🗸 🗸                  |                          |                         |                                       |                     |
|-------------------------------|--------------------------|-------------------------|---------------------------------------|---------------------|
| Proposal Details              | Organizations &          | Locations               |                                       |                     |
| Delivery Info                 | Applicant Organization   | Performing Organization | Performance Site Locations            | Other Organizations |
| Sponsor & Program Information | - approxime organization | - ononing organization  | · · · · · · · · · · · · · · · · · · · | ouror orgunizations |
| Organization and Location     | Other Organizati         | ions                    |                                       |                     |
| L Key Personnel >             |                          |                         |                                       |                     |
| ✓ Compliance                  | Q Add Organization       |                         |                                       |                     |
| N Attachments                 |                          |                         |                                       |                     |
| Questionnaire                 |                          |                         |                                       |                     |
| Budget                        |                          |                         |                                       |                     |
| Access                        |                          |                         |                                       |                     |
| Supplemental Information      |                          |                         |                                       |                     |
| Summary/Submit                |                          |                         |                                       |                     |
| Super User Actions            |                          |                         |                                       |                     |
| Notifications History         |                          |                         |                                       |                     |

5. Click Save and Continue

## Exercise 8 – Adding Key Personnel, Updating Details & Certifying

1. From the Key Personnel screen, select Add Personnel

| K      | Kuali Research           |                                    |
|--------|--------------------------|------------------------------------|
| ::     | Basics ~                 |                                    |
| ۹      | L Key Personnel >        | Key Personnel                      |
| ŵ      | Personnel                | Search for and add key personnel   |
| e      | ✓ Compliance             | 1 Add Personnel                    |
|        | N Attachments            | ,                                  |
|        | Questionnaire            |                                    |
|        | Budget                   |                                    |
|        | Access                   |                                    |
| ୭      | Supplemental Information |                                    |
| •      | Summary/Submit           |                                    |
| Ф<br>Ф | Super User Actions       |                                    |
| 0      | Notifications History    |                                    |
| •      |                          |                                    |
|        |                          | Back. Save Save and Continue Close |
|        |                          |                                    |

- 2. Select Employee radio button
- 3. Last Name: <USE YOUR NAME>
- 4. Click the **Continue** button

| Add Personnel        |                                                    | × |
|----------------------|----------------------------------------------------|---|
| Search for           | <ul> <li>Employee</li> <li>Non Employee</li> </ul> |   |
| Last Name            | Loyd                                               |   |
| First Name           |                                                    |   |
| User Name            |                                                    |   |
| Email Address        | user@domain.com                                    |   |
| Office Phone         |                                                    |   |
| Home Unit            |                                                    | ۹ |
| Campus Code          |                                                    | م |
|                      |                                                    |   |
| Last Updated 8/19/19 | Continue                                           |   |

- 5. In the search results window select the radio button for YOUR NAME
- 6. Click the Continue button

| Add Personnel |                                                                                                    |                |                   |      |                 |   |                                                |     |                                 | ×    |              |     |         |
|---------------|----------------------------------------------------------------------------------------------------|----------------|-------------------|------|-----------------|---|------------------------------------------------|-----|---------------------------------|------|--------------|-----|---------|
| C             | Only the top 200 results were returned. If you cannot find what you are looking for, please refine the search criteria |                |                   |      |                 |   |                                                |     |                                 |      |              |     |         |
|               | Full Name                                                                                                    | e: User<br>ID: | Email<br>Address: | \$   | Unit<br>Number: | ¢ | Unit Name:                                     | \$  | Organization:                   |      |              | ÷   | City: ≎ |
|               | Nicholas<br>Loyd                                                                                                    | loydn          | loydn@ua          | h.ed | u610001         |   | Center for Management and Economic<br>Research | ;   | Center for Manageme<br>Research | nt a | and Economic |     | Campus  |
| S             | howing 1 to 1                                                                                                    | of 1 entr      | ies               |      |                 |   |                                                |     | Fi                              | rst  | Previous 1   | Nex | t Last  |
|               |                                                                                                    |                |                   |      |                 |   |                                                |     |                                 |      |              |     |         |
|               |                                                                                                    |                |                   |      |                 |   | Continue Go back Cano                          | cel |                                 |      |              |     |         |

- 7. In the Assign a role window select the radio button for PI/Contact
- 8. Click the Add Person button

| Add Personnel    |                    |        | × |
|------------------|--------------------|--------|---|
| Assign a role    |                    |        |   |
| Assign a role: * |                    |        |   |
| PI/Contact       |                    |        |   |
| PI/Multiple      |                    |        |   |
| Co-Investigator  |                    |        |   |
| Key Person       |                    |        |   |
|                  |                    |        |   |
|                  |                    |        |   |
|                  | Add Person Go back | Cancel |   |

9. Click the arrow (>) next to the name of the PI/Contact

| K      | Kuali Research           |                                                                             |   |
|--------|--------------------------|-----------------------------------------------------------------------------|---|
| 8      | Basics ~                 |                                                                             |   |
| ٩      | L Key Personnel >        | Key Personnel                                                               |   |
|        | Personnel                | Search for and add key personnel                                            |   |
| _      | ✓ Compliance             | 1 Add Personnel                                                             |   |
| 65     | N Attachments            |                                                                             |   |
|        | Questionnaire            | N cholas Loyd (PI/Contact) (Certification Incomplete)                       | B |
|        | Budget                   | Status: Annual Disclosure Status: Disposition Status: Not Yet Dispositioned |   |
|        | Access                   |                                                                             |   |
| 6      | Supplemental Information |                                                                             |   |
| ©<br>  | Summary/Submit           |                                                                             |   |
| •<br>• | Super User Actions       |                                                                             |   |
| 0      | Notifications History    |                                                                             |   |
| •      |                          |                                                                             |   |
|        |                          | Bark Save Save and Continue Close                                           |   |
| >      |                          |                                                                             |   |

#### 10. The **Details** tab will automatically populate

| Nicholas<br>Project Status: | Loyd (Key Person: sir<br>: Disclosure Not Req | ng)<br>uired Annual Disc | closure Status | a: Approved Dis | position State | us: None      |             |                       |         | Notify Nicholas Loyd |
|-----------------------------|-----------------------------------------------|--------------------------|----------------|-----------------|----------------|---------------|-------------|-----------------------|---------|----------------------|
| Detail                      | Organization E                                | Extended Details         | Degrees        | Unit Details    | Person Trai    | ining Details | Proposal Pe | erson Certification   |         |                      |
| Details                     |                                               |                          |                |                 |                |               |             |                       |         |                      |
|                             | Proposal Person R                             | ole Id: Key Perso        | n              |                 |                |               |             | Key Person's role wil | l be: * | sing                 |
|                             | Full                                          | Name: Nicholas L         | .oyd           |                 |                |               |             | User                  | lame:   | loydn                |
|                             | First                                         | Name: Nicholas           |                |                 |                |               |             | Last                  | lame:   | Loyd                 |
|                             | Middle                                        | Name:                    |                |                 |                |               |             | eRA Commons User M    | lame:   |                      |
|                             | N                                             | ISF ID:                  |                |                 |                |               |             |                       |         |                      |
|                             |                                               |                          |                |                 |                |               |             |                       |         |                      |
|                             |                                               |                          |                |                 |                |               |             |                       |         |                      |
|                             |                                               |                          |                | Bac             | k Save         | Save and Cor  | ntinue Cle  | ose                   |         |                      |

#### 11. Select the Person Training Details tab to view completed training, then click Save and Continue

| <ul> <li>Nicholas Loyd (Key Person: sing)</li> <li>Project Status: Disclosure Not Required Annual Disclosure Status: Approved Disposition Status: None</li> </ul> |              |                  |         |              |                         |                               |  |  |  |
|----------------------------------------------------------------------------------------------------|--------------|------------------|---------|--------------|-------------------------|-------------------------------|--|--|--|
| Details                                                                                                    | Organization | Extended Details | Degrees | Unit Details | Person Training Details | Proposal Person Certification |  |  |  |
| Persor                                                                                                    | Training [   | Details          |         |              |                         |                               |  |  |  |
|                                                                                                    |              |                  |         |              |                         |                               |  |  |  |
|                                                                                                    |              |                  |         |              |                         |                               |  |  |  |
|                                                                                                    |              |                  |         |              |                         |                               |  |  |  |
|                                                                                                    |              |                  |         |              |                         |                               |  |  |  |
|                                                                                                    |              |                  |         | Bad          | * Save Save and Co      | ntinue Close                  |  |  |  |

12. The PI, Co-I, and Key Personnel will complete the **Proposal Person Certification** for each proposal 13. Click **Save and Continue** 

### Exercise 9 – Adding Special Review/ Compliance Information

1. On the **Compliance** screen, click the **+** Add compliance entry button

| K       | Kuali Research           |                              |
|---------|--------------------------|------------------------------|
|         | 🗏 Basics 🗸               |                              |
|         | 👤 Key Personnel 🗸 🗸      | Compliance                   |
| ~       | Personnel                |                              |
|         | Compliance               | + Add compliance entry       |
| Θ       | S Attachments            |                              |
|         | Questionnaire            |                              |
|         | Budget                   |                              |
|         | Access                   |                              |
|         | Supplemental Information |                              |
| 0       | Summary/Submit           |                              |
| (       | Super User Actions       |                              |
|         | Notifications History    |                              |
| $\odot$ |                          |                              |
|         |                          |                              |
| >       |                          | Back Save and Continue Close |

- 2. In the Add Compliance Entry window, enter the following:
  - i. Type: Human Subjects
  - ii. Approval Status: Pending
- 3. Click the Add Entry button

| Add Compliance Entry × |                  |    |  |  |  |  |  |  |
|------------------------|------------------|----|--|--|--|--|--|--|
| Type: *                | Human Subjects   | ۹  |  |  |  |  |  |  |
| Approval Status: *     | Pending V        | ٩  |  |  |  |  |  |  |
| Protocol Number:       |                  |    |  |  |  |  |  |  |
| Application Date:      |                  |    |  |  |  |  |  |  |
| Approval Date:         |                  |    |  |  |  |  |  |  |
| Expiration Date:       |                  |    |  |  |  |  |  |  |
| Exemption #:           | Nothing selected | -  |  |  |  |  |  |  |
| Comments:              |                  | // |  |  |  |  |  |  |
|                        |                  |    |  |  |  |  |  |  |
|                        |                  |    |  |  |  |  |  |  |
|                        | Add Entry Cancel |    |  |  |  |  |  |  |

### 4. Click the Save and Continue button

| K      | Kuali Research           |   |                                       |   |
|--------|--------------------------|---|---------------------------------------|---|
| ::     |                          |   | ① Document was successfully saved.    | × |
| ۹      | Basics                   | ~ |                                       |   |
| ۵      | 1 Key Personnel          | ~ | Compliance                            |   |
| ම      | Personnel                |   |                                       |   |
|        | ✓ Compliance             |   | + Add compliance entry                |   |
|        | Attachments              |   | Liberary Cablers Densities            |   |
|        | Questionnaire            |   | r numan subjects renaing              |   |
|        | D Budget                 |   |                                       |   |
|        | Access                   |   | _                                     |   |
|        | Supplemental Information |   |                                       |   |
|        | 🕪 Summary/Submit         |   |                                       |   |
| ୭      | Super User Actions       |   |                                       |   |
|        | Notifications History    |   |                                       |   |
|        |                          |   |                                       |   |
| U<br>O |                          |   |                                       |   |
| C      |                          |   |                                       |   |
|        |                          |   | Back Save Severand Confirme Close     |   |
| >      |                          |   | Falser Caller Date and Country (1996) |   |

### **Exercise 10 – Adding Attachments**

NOTE: Documents (i.e. the budget justification, Narrative, etc.) supporting the proposal should be uploaded under the Proposal tab.

1. On the Attachments screen, select Proposal tab, then click the + Add button

| K        | Kuali Research           |                                                                  |  |  |  |  |  |  |  |  |  |  |
|----------|--------------------------|------------------------------------------------------------------|--|--|--|--|--|--|--|--|--|--|
|          | L Key Personnel >        |                                                                  |  |  |  |  |  |  |  |  |  |  |
| ۹        | ✓ Compliance             | Attachments                                                      |  |  |  |  |  |  |  |  |  |  |
|          | Note Attachments         | Pronneal (0) Berconnel (0) Abstracts (0) Internal (0) Mintee (0) |  |  |  |  |  |  |  |  |  |  |
| -<br>9   | Questionnaire            |                                                                  |  |  |  |  |  |  |  |  |  |  |
|          | Budget                   | Proposal (0)                                                     |  |  |  |  |  |  |  |  |  |  |
|          | Access                   | Add attachments to this proposal                                 |  |  |  |  |  |  |  |  |  |  |
|          | Supplemental Information | Ada Download All Set All Statuses Select ▼                       |  |  |  |  |  |  |  |  |  |  |
|          | Summary/Submit           |                                                                  |  |  |  |  |  |  |  |  |  |  |
| ୭        | Super User Actions       |                                                                  |  |  |  |  |  |  |  |  |  |  |
| •        | Notifications History    |                                                                  |  |  |  |  |  |  |  |  |  |  |
| <u>с</u> |                          |                                                                  |  |  |  |  |  |  |  |  |  |  |
| 0        |                          |                                                                  |  |  |  |  |  |  |  |  |  |  |
| •        |                          |                                                                  |  |  |  |  |  |  |  |  |  |  |
|          |                          | Back Save Save and Continue Close                                |  |  |  |  |  |  |  |  |  |  |
| >        |                          |                                                                  |  |  |  |  |  |  |  |  |  |  |

- 2. In the **Details** window, select the following:
  - b. **Type**: select **Narrative** from the drop-down menu
  - c. Status: Complete
  - d. Description:
  - e. Click the Choose File button and upload Narrative.pdf file
- 3. Click the Save button

| Details                    |
|----------------------------|
| Attachment Type: *         |
| Status: *                  |
| Complete 🔹                 |
| Contact Name:              |
| Email Address:             |
| Phone Number:              |
| Comments:                  |
| Description:               |
| File:                      |
| Choose File No file chosen |
| Save                       |

NOTE: All saved documents will display on each tab they were uploaded under. Select each tab to move from one to the other. **Save and Continue** will take you to the next section, not to the next tab.

|                                                                 |                               |                      |              |           | ✓ Data Validation (off | ) 🖶 Print 🛛 👁 Co | py 📑 Medusa    | I≡ Hierarchy        | udget Versions | S Link         | Help + |
|-----------------------------------------------------------------|-------------------------------|----------------------|--------------|-----------|------------------------|------------------|----------------|---------------------|----------------|----------------|--------|
| Basics                                                          | Attachments<br>Attachments    |                      |              |           |                        |                  |                |                     |                |                |        |
| ✓ Compliance                                                    | Proposal (1) Personne         | el (0) Abstracts (0) | Internal (0) | Notes (0) |                        |                  |                |                     |                |                |        |
| 🗞 Attachments                                                   | Proposal (1)                  |                      |              |           |                        |                  |                |                     |                |                |        |
| <ul> <li>Questionnaire</li> <li>Budget</li> </ul>               | Add attachments to this propo | sal                  |              |           |                        |                  |                |                     | Set All Status | es select      | ¥      |
| Access                                                          | File                          | Туре *               |              | Status *  | Description            |                  | Uploaded By    | Posted Timestamp    | Actions        |                |        |
| Supplemental Information  Summary/Submit  Notifications History | 1 AlaFlavoursFINAL.pdf        | Narrative            | T            | Complete  |                        |                  | Pitts, Antonia | 08/13/2019 03:08 PM | 1 Details vi   | ew/edit rights | 8      |
|                                                                 |                               |                      | Bac          | k Save Sa | ave and Continue Close |                  |                |                     |                |                |        |

4. On the Attachments screen, select Personnel tab, then click the + Add button

| K           | Kuali Research                                                        |                                                                                                    |
|-------------|-----------------------------------------------------------------------|----------------------------------------------------------------------------------------------------|
| <b></b>     | D Danier                                                              | Attachments                                                                                                    |
|             | Key Personnel                                                         | Document was successfully saved.                                                                                 |
| Ð           | Personnel Compliance                                                  | Attachments Proposal (0) Personnel (0) Abstracts (0) Internal (0) Notes (0)                                      |
|             | Questionnaire     Budget                                              | Personnel (O) Add attachments to this proposal Add attachments at this proposal Add attachments at this proposal |
|             | Access     Supplemental Information     Summary/Submit                |                                                                                                    |
| 0<br>0<br>0 | <ul> <li>Super User Actions</li> <li>Notifications History</li> </ul> |                                                                                                    |
|             |                                                                       | Back Save and Continue Close                                                                                     |

- 5. In the **Details** window, select the following:
  - f. Person: select from the drop-down menu (YOUR NAME)
  - g. Type: Biosketch
  - h. Description: Technical Volume I
  - i. File: Click the Choose File button and upload Biosketch.pdf file
- 6. Click the **Save** button

| Details                    | Required | × |
|----------------------------|----------|---|
| Person: *                  |          |   |
| Туре: *                    |          |   |
| select<br>Description:     |          | Ŧ |
|                            |          |   |
| File:                      |          |   |
| Choose File No file chosen |          |   |
|                            | Save     |   |

# Exercise 11 – Completing Questionnaire

Skip this section. This only applies to S2S submissions. Click Save and Continue

| K     | Kuali Research             |   |                                                   |
|-------|----------------------------|---|---------------------------------------------------|
|       |                            | < | ① Document was successfully saved.                |
| ٤     | Basics                     | ~ |                                                   |
| 2     | L Key Personnel            | ~ | Questionnaire                                     |
| Э     | Personnel                  |   | There are no questions defined for this proposal. |
|       | ✓ Compliance               |   |                                                   |
|       | Attachments                |   |                                                   |
|       | Questionnaire              |   |                                                   |
|       | D Budget                   |   |                                                   |
|       | Access                     |   |                                                   |
|       | & Supplemental Information |   |                                                   |
|       | Summary/Submit             |   |                                                   |
| ภ     | Super User Actions         |   |                                                   |
| ĥ     | Notifications History      |   |                                                   |
|       |                            |   |                                                   |
| Ĺ     |                            |   |                                                   |
| 9<br> |                            |   |                                                   |
|       |                            |   | Back   Save   Save and Continue   Close           |

1. On the **Budgets** screen click the + Add Budget button

| K        | Kuali Research           |   |                                                    |
|----------|--------------------------|---|----------------------------------------------------|
| ::       |                          | < | ① Document was successfully saved. X               |
| ۹        | Basics                   | ~ | N                                                  |
| ۷        | 1 Key Personnel          | ~ | Budgets +Add Budget                                |
| Ð        | Personnel                |   | The following budgets are linked to this proposal. |
|          | ✓ Compliance             |   |                                                    |
|          | Attachments              |   |                                                    |
|          | (2) Questionnaire        |   |                                                    |
|          | Budget                   |   |                                                    |
|          | Access                   |   |                                                    |
|          | Supplemental Information |   |                                                    |
|          | Summary/Submit           |   |                                                    |
| ര        | Super User Actions       |   |                                                    |
| 。        | Notifications History    |   |                                                    |
| <u>с</u> |                          |   |                                                    |
|          |                          |   |                                                    |
|          |                          |   |                                                    |
| *        |                          |   | Back Save Save and Continue Close                  |

- 1. In the Create a Budget Version window enter the following:
  - i. Budget Name: My Summary Budget
  - ii. Would you like to create a detailed budget or enter a summary only?: Start a Summary Budget
  - iii. Will this be a modular budget?: No
- 2. Click the Create Budget button

| Create a Budget Version                                                                                                    | × |
|----------------------------------------------------------------------------------------------------|---|
| Proposal:<br>75<br>Budget Name: *                                                                                                    |   |
| My Summary Budget Would you like to create a detailed budget or enter a summary only?: *  Start a detailed budget  Start a summary budget |   |
| Will this be a modular budget?: *<br>Yes <a>No</a>                                                                                        |   |
| Create Budget Cancel                                                                                                    |   |

- 3. Enter the following information for each budget period that displays.
  - Direct Costs: 10000
  - Indirect Costs: 4800
  - Cost Share: 1000

#### 4. Click Save

|                             |   |                        |                                 |                   |                    | <ul> <li>Data Validation (off)</li> </ul> | Budget Settings     | I≡ Hierarchy @ Su            | immary 💿 Budget V | /ersions             | culate Periods 🛛 🗇  | Help 👻     |
|-----------------------------|---|------------------------|---------------------------------|-------------------|--------------------|-------------------------------------------|---------------------|------------------------------|-------------------|----------------------|---------------------|------------|
| « Return to proposal        | < | Periods & To           | otals                           |                   |                    |                                           |                     |                              |                   | Recalculate with cha | nges Reset to perio | d defaults |
| F Periods & Totals          |   | + Add Budget Period    |                                 |                   |                    |                                           |                     |                              |                   |                      |                     |            |
| Rates                       |   | Period Start<br>Date * | Period End Date * <sup>\$</sup> | Months $\diamond$ | Total Sponsor Cost | Direct Cost                               | F&A Cost $\diamond$ | Unrecovered F&A <sup>‡</sup> | Cost Sharing      | ¢ Cost Limit         | Direct Cost Limit   | Actions    |
| Personnel Costs             | > | 09/01/2019             | 08/31/2020                      | 12.0              | 14,800.00          | 10,000.00                                 | 4,800.00            | 0.00                         | 1,000.00          | 0.00                 | 0.00                | Ê          |
| Non-Personnel Costs         |   | 09/01/2020             | 08/31/2021                      | 12.0              | 14,800.00          | 10,000.00                                 | 4,800.00            | 0.00                         | 1,000.00          | 0.00                 | 0.00                | Ê          |
| No Subawards                |   | 09/01/2021             | 08/31/2022                      | 12.0              | 14,800.00          | 10,000.00                                 | 4,800.00            | 0.00                         | 1,000.00          | 0.00                 | 0.00                | 8          |
| A Institutional Commitments | ~ | 09/01/2022             | 08/31/2023                      | 12.0              | 14,800.00          | 10,000.00                                 | 4,800.00            | 0.00                         | 1,000.00          | 0.00                 | 0.00                | 8          |
| Project Income              |   | 09/01/2023             | 08/31/2024                      | 12.0              | 14,800.00          | 10,000.00                                 | 4,800.00            | 0.00                         | 1,000.00          | 0.00                 | 0.00                | 8          |
| <ul> <li>Modular</li> </ul> | C |                        |                                 | Total: 60.00      | Total: 74,000.00   | Total: 50,000.00                          | Total: 24,000.00    | Total: 0.00                  | Total: 5,000.00   | Total: 0.00          | Total: 0.00         |            |
| Budget Notes                |   |                        |                                 |                   |                    |                                           |                     |                              |                   |                      |                     |            |
| Budget Summary              |   |                        |                                 |                   | -                  |                                           |                     |                              |                   |                      |                     |            |
|                             |   |                        |                                 |                   |                    |                                           |                     |                              |                   |                      |                     |            |
|                             |   |                        |                                 |                   |                    |                                           |                     |                              |                   |                      |                     |            |
|                             |   |                        |                                 |                   |                    |                                           |                     |                              |                   |                      |                     |            |
|                             |   |                        |                                 |                   |                    |                                           |                     |                              |                   |                      |                     |            |
|                             |   |                        |                                 |                   |                    |                                           |                     |                              |                   |                      |                     |            |
|                             |   |                        |                                 |                   |                    |                                           |                     |                              |                   |                      |                     |            |
|                             |   |                        |                                 |                   | •                  |                                           |                     |                              |                   |                      |                     |            |
|                             |   |                        |                                 | S                 | ave Save and Cont  | inue Complete Bud                         | lget Close          |                              |                   |                      |                     |            |

- 5. On the Institutional Commitments screen, enter Source Account (600001) number(s) on the Cost Sharing screen
- 6. Click Save and Continue

|                             |                                                |                                    | 🛩 Data Validation (off) 🌣      | Budget Settings i≡ Hierarchy ⊲                       | Summary  Budget Versions | Autocalculate Periods     ⑦ Help → |
|-----------------------------|------------------------------------------------|------------------------------------|--------------------------------|------------------------------------------------------|--------------------------|------------------------------------|
| <                           | Cost Sharing                                   |                                    |                                |                                                      |                          | View Subaward Cost Share           |
| « Return to proposal        | Assign and distribute any additional unallocat | ed expenses to stakeholders, insti | tutions, or other individuals. |                                                      |                          |                                    |
| F Periods & Totals          | + Add Cost Sharing                             |                                    |                                |                                                      |                          |                                    |
| Rates                       | Period                                         | Percentage                         | Source Account ⇒               | mount \$                                             | Unit Details             | Actions                            |
| Personnel Costs             | 1 1: 09/01/2019 - 08/31/2020                   | 0.00                               | 600001                         | 1,000.00                                             | E Details                | Q                                  |
| Non-Personnel Costs         | 2 2: 09/01/2020 - 08/31/2021                   | 0.00                               | 600001                         | 1,000.00                                             | Details                  | Q                                  |
| 🗞 Subawards                 | 3 3: 09/01/2021 - 08/31/2022                   | 0.00                               | 600001                         | 1,000.00                                             | E Details                | Q                                  |
| A Institutional Commitments | 4 4: 09/01/2022 - 08/31/2023                   | 0.00                               | 600001                         | 1,000.00                                             | Details                  | Q                                  |
| Cost Sharing                | 5 5: 09/01/2023 - 08/31/2024                   | 0.00                               | 600001                         | 1,000.00                                             | Details                  | Q                                  |
| Unrecovered F & A           |                                                |                                    |                                | Total Allocated: 5,000.00<br>Total Unallocated: 0.00 |                          |                                    |
| 🗸 Modular 🕐                 |                                                |                                    |                                |                                                      |                          |                                    |
| Budget Notes                |                                                |                                    |                                |                                                      |                          | Reset to Default                   |
| Budget Summary              |                                                |                                    |                                |                                                      |                          |                                    |
|                             |                                                |                                    |                                |                                                      |                          |                                    |
|                             |                                                |                                    |                                |                                                      |                          |                                    |
|                             |                                                |                                    | -                              |                                                      |                          |                                    |
|                             |                                                |                                    | •                              |                                                      |                          |                                    |
|                             |                                                | Back Save                          | Save and Continue Complete Bu  | udget Close                                          |                          |                                    |

#### 🛩 Data Validation (off) 🌣 Budget Settings 🗦 Hierarchy 👁 Summary 🔟 Budget Versions 😂 Autocalculate Periods 🗇 Help 🚽 **Budget Summary** « Return to proposal P3 (09/01/2021 - 08/31/2022) P4 (09/01/2022 - 08/31/2023) P1 (09/01/2019 - 08/31/2020) P2 (09/01/2020 - 08/31/2021) P5 (09/01/2023 - 08/31/2024) Totals F Periods & Totals Non-personnel Rates Calculated Direct Costs \$0.00 \$0.00 \$0.00 \$0.00 \$0.00 \$0.00 Personnel Costs > Non-personnel Subtotal \$0.00 \$0.00 \$0.00 \$0.00 \$0.00 \$0.00 Non-Personnel Costs Totals Subawards Total Direct Cost \$10,000.00 \$10,000.00 \$10,000.00 \$10,000.00 \$10,000.00 \$50,000.00 Institutional Commitments Total F&A Costs \$4,800.00 \$4,800.00 \$4,800.00 \$4,800.00 \$4,800.00 \$24,000.00 \$14.800.00 \$14.800.00 \$14,800.00 Totals Subtotal \$14,800.00 \$14,800.00 \$74.000.00 Project Income ✓ Modular 6 Budget Notes 🔳 Budget Sun Back Save Complete Budget Close

#### 7. On the Budget Summary screen, click Complete Budget

#### 8. Place a check mark in the box and click OK

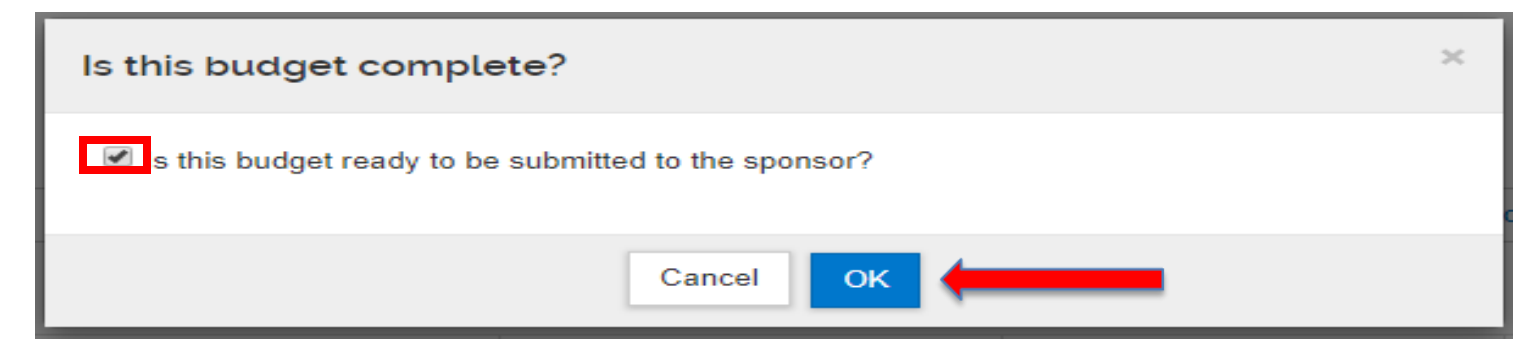

#### 9. From the Budget Summary screen, click Return to Proposal

|                             |   |                         |                           |                           | 🛩 Data Valida             | ation (off) 🌣 Budget Settings 👒 | Summary Dudget Versions   | Help +      |
|-----------------------------|---|-------------------------|---------------------------|---------------------------|---------------------------|---------------------------------|---------------------------|-------------|
|                             | < | Budget Summary          |                           |                           |                           |                                 |                           |             |
| « Return to proposal        |   |                         | P1                        | P2                        | P3                        | P4                              | P5                        |             |
| JF Periods & Totals         |   |                         | (09/01/2019 - 08/31/2020) | (09/01/2020 - 08/31/2021) | (09/01/2021 - 08/31/2022) | (09/01/2022 - 08/31/2023)       | (09/01/2023 - 08/31/2024) | Totals      |
| Rates                       |   | Non-personnel           |                           |                           |                           |                                 |                           |             |
| Personnel Costs             |   | Calculated Direct Costs | \$0.00                    | \$0.00                    | \$0.00                    | \$0.00                          | \$0.00                    | \$0.00      |
|                             |   | Non-personnel Subtotal  | \$0.00                    | \$0.00                    | \$0.00                    | \$0.00                          | \$0.00                    | \$0.00      |
| Non-Personnel Costs         |   | Totals                  |                           |                           |                           |                                 |                           |             |
| Subawards                   |   | Total Direct Cost       | \$10,000.00               | \$10,000.00               | \$10,000.00               | \$10,000.00                     | \$10,000.00               | \$50,000.00 |
| 1 Institutional Commitments | > | Total F&A Costs         | \$4,800.00                | \$4,800.00                | \$4,800.00                | \$4,800.00                      | \$4,800.00                | \$24,000.00 |
| Project Income              |   | Totals Subtotal         | \$14,800.00               | \$14,800.00               | \$14,800.00               | \$14,800.00                     | \$14,800.00               | \$74,000.00 |
| ✔ Modular                   | C |                         |                           |                           |                           |                                 |                           |             |
| Budget Notes                |   |                         |                           |                           |                           |                                 |                           |             |
| Budget Summary              |   |                         |                           |                           |                           |                                 |                           |             |
|                             |   |                         |                           |                           |                           |                                 |                           |             |
|                             |   |                         |                           |                           |                           |                                 |                           |             |
|                             |   |                         |                           |                           |                           |                                 |                           |             |
|                             |   |                         |                           |                           |                           |                                 |                           |             |
|                             |   |                         |                           |                           |                           |                                 |                           |             |
|                             |   |                         |                           |                           |                           |                                 |                           |             |
|                             |   |                         |                           |                           |                           |                                 |                           |             |

|                                |   |                                  |                   |     |             |             |   |                   |      | ✓ Data Validation | (on) 🖶 Print | Ф Сору | 📰 Medusa | I≡ Hier | archy 🛛 | Budget Version | ins 🖉 | P Link            | ⑦ Help +   |
|--------------------------------|---|----------------------------------|-------------------|-----|-------------|-------------|---|-------------------|------|-------------------|--------------|--------|----------|---------|---------|----------------|-------|-------------------|------------|
|                                | < | (i) Document was success         | fully saved.      |     |             |             |   |                   |      |                   |              |        |          |         |         |                |       |                   | х          |
| 🖹 Basics 🗸 🗸                   |   |                                  |                   |     |             |             |   |                   |      |                   |              |        |          |         |         |                |       |                   |            |
| 👤 Key Personnel 🗸 🗸            |   | Budgets                          |                   |     |             |             |   |                   |      |                   |              |        |          |         |         |                |       | -                 | Add Budget |
| Personnel                      |   | The following budgets are linked | d to this proposa | al. |             |             |   |                   |      |                   |              |        |          |         |         |                |       |                   |            |
| <ul> <li>Compliance</li> </ul> |   | Name                             | Version           | \$  | Direct Cost | \$<br>F&A ≎ |   | Total \$          | St   | tart \$           | End          | \$     | Status   | \$      | Comme   | nts            | Act   | tions             |            |
| N Attachments                  |   | My Budget<br>(for submission)    | 1                 |     | 50,000.00   | 19,200.00   | 1 | 69,200.00         | 12   | 2/01/2018         | 11/30/2023   |        | Complete |         |         |                | Ac    | tion <del>v</del> |            |
| Questionnaire                  |   |                                  |                   |     |             |             |   |                   |      |                   |              |        |          |         |         |                |       |                   |            |
| عا Budget                      |   |                                  |                   |     |             |             |   |                   |      |                   |              |        |          |         |         |                |       |                   |            |
| Access                         |   |                                  |                   |     |             |             |   |                   |      |                   |              |        |          |         |         |                |       |                   |            |
| Supplemental Information       |   |                                  |                   |     |             |             |   |                   |      |                   |              |        |          |         |         |                |       |                   |            |
| Summary/Submit                 |   |                                  |                   |     |             |             |   |                   |      |                   |              |        |          |         |         |                |       |                   |            |
| Super User Actions             |   |                                  |                   |     |             |             |   |                   |      |                   |              |        |          |         |         |                |       |                   |            |
| Notifications History          |   |                                  |                   |     |             |             |   |                   |      |                   |              |        |          |         |         |                |       |                   |            |
|                                |   |                                  |                   |     |             |             |   |                   |      |                   |              |        |          |         |         |                |       |                   |            |
|                                |   |                                  |                   |     |             |             |   |                   |      |                   |              |        |          |         |         |                |       |                   |            |
|                                |   |                                  |                   |     |             |             |   |                   |      |                   |              |        |          |         |         |                |       |                   |            |
|                                |   |                                  |                   |     |             |             |   |                   |      |                   |              |        |          |         |         |                |       |                   |            |
|                                |   |                                  |                   |     |             | Back Save   | s | Save and Continue | Clos | se                |              |        |          |         |         |                |       |                   |            |
|                                |   |                                  |                   |     |             |             |   |                   |      |                   |              |        |          |         |         |                |       |                   |            |

### NOTE: Each budget saved will appear on the **Budget** screen

# Exercise 13-Marking Budget Version as 'Complete' and 'Final'

1. From the **Budget** screen, click the **Action** dropdown menu and select "Complete Budget"

[70] Durdmet Merel

|                          |                                 |                      |           |   |           |      |               |       | * Da             | ita valiuatio | r (on) & Philit | @ Copy |          | s— mei |          | budget version | IS O'LIIIK | ⊕ neih ∗     |
|--------------------------|---------------------------------|----------------------|-----------|---|-----------|------|---------------|-------|------------------|---------------|-----------------|--------|----------|--------|----------|----------------|------------|--------------|
|                          | Ocument was succes              | ssfully saved.       |           |   |           |      |               |       |                  |               |                 |        |          |        |          |                |            | х            |
| 🖹 Basics 🗸 🗸             |                                 |                      |           |   |           |      |               |       |                  |               |                 |        |          |        |          |                |            |              |
| 1 Key Personnel 🗸        | Budgets                         |                      |           |   |           |      |               |       |                  |               |                 |        |          |        |          |                |            | + Add Budget |
| Personnel                | The following budgets are linke | ed to this proposal. | District  |   | F0.4      |      | Tetel         |       | C                |               | <b>F</b> - 1    |        | C+++     |        | <b>C</b> |                |            |              |
| ✓ Compliance             | Name<br>My Budget               | version a            | 50.000.00 | ¢ | 19 200 00 | ¢    | 10tal         | Ŷ     | Start 12/01/2018 | ¢             | End             | \$     | ; Status | Ŷ      | Comments |                | Actions    |              |
| N Attachments            | (for submission)                |                      | 50,000.00 |   | 19,200.00 |      | 09,200.00     |       | 12/01/2010       |               | 11/30/2023      |        | Com      |        |          |                | Action     |              |
| Questionnaire            |                                 |                      |           |   |           |      |               |       |                  |               |                 |        |          |        |          |                |            |              |
| D Budget                 |                                 |                      |           |   |           |      |               |       |                  |               |                 |        |          |        |          |                |            |              |
| Access                   |                                 |                      |           |   |           |      |               |       |                  |               |                 |        |          |        |          |                |            |              |
| Supplemental Information |                                 |                      |           |   |           |      |               |       |                  |               |                 |        |          |        |          |                |            |              |
| Summary/Submit           |                                 |                      |           |   |           |      |               |       |                  |               |                 |        |          |        |          |                |            |              |
| La Super User Actions    |                                 |                      |           |   |           |      |               |       |                  |               |                 |        |          |        |          |                |            |              |
| Notifications History    |                                 |                      |           |   |           |      |               |       |                  |               |                 |        |          |        |          |                |            |              |
|                          |                                 |                      |           |   |           |      |               |       |                  |               |                 |        |          |        |          |                |            |              |
|                          |                                 |                      |           |   |           |      |               |       |                  |               |                 |        |          |        |          |                |            |              |
|                          |                                 |                      |           |   |           |      |               |       |                  |               |                 |        |          |        |          |                |            |              |
|                          |                                 |                      |           |   |           |      |               |       |                  |               |                 |        |          |        |          |                |            |              |
|                          |                                 |                      |           |   | Back      | Save | Save and Cont | tinue | Close            |               |                 |        |          |        |          |                |            |              |
|                          |                                 |                      |           |   |           |      |               |       |                  | 11            |                 |        |          |        |          |                |            |              |
|                          |                                 |                      |           | F | Action    | s    |               |       |                  |               |                 |        |          |        |          |                |            |              |
|                          |                                 |                      |           |   |           | _    |               |       |                  |               |                 |        |          |        |          |                |            |              |
|                          |                                 |                      |           |   | Action    | •    |               |       |                  |               |                 |        |          |        |          |                |            |              |
|                          |                                 |                      |           | 1 |           |      |               |       |                  |               |                 |        |          |        |          |                |            |              |
|                          |                                 |                      |           |   | ۹V        | lew  | Summ          | ary   |                  |               |                 |        |          |        |          |                |            |              |
|                          |                                 |                      |           |   | ΡhC       | conv |               |       |                  |               |                 |        |          |        |          |                |            |              |
|                          |                                 |                      |           |   |           |      |               |       |                  |               |                 |        |          |        |          |                |            |              |
|                          |                                 |                      |           |   | ΞP        | rint |               |       |                  |               |                 |        |          |        |          |                |            |              |
|                          |                                 |                      |           |   | ⊠c        | ome  | olete B       | udae  | et 👍             |               |                 |        |          |        |          |                |            | 22           |
|                          |                                 |                      |           |   |           |      |               |       |                  |               |                 |        |          |        |          |                |            | 23           |
| Last                     | Updated 8/19/19                 |                      |           |   |           |      | ,             | ~     |                  |               |                 |        |          |        |          |                |            |              |
| Edot                     |                                 |                      |           |   | ✓R        | lemo | ove fro       | m S   | ubmiss           | ion           |                 |        |          |        |          |                |            |              |
|                          |                                 |                      |           |   |           |      |               |       |                  |               |                 |        |          |        |          |                |            |              |

### OR

| 2. | While in the | Budget, | click | Complete | Budget |
|----|--------------|---------|-------|----------|--------|
|----|--------------|---------|-------|----------|--------|

|                                                          |                        |                   |              |                    |                            |                  | ✓ Data Validation ( | off) 🌣 Budget Settings 🛛 🗐 Hierar | chy @ Summary 回 Budget V | ersions 🛛 😂 Autocalculate Pe | riods 🗇 Help 🗸           |
|----------------------------------------------------------|------------------------|-------------------|--------------|--------------------|----------------------------|------------------|---------------------|-----------------------------------|--------------------------|------------------------------|--------------------------|
| C.                                                       | Periods & Totals       | ;                 |              |                    |                            |                  |                     |                                   |                          | Recalculate with changes     | leset to period defaults |
| E Periods & Totals                                       | + Add Budget Period    |                   |              |                    |                            |                  |                     |                                   |                          |                              |                          |
| Rates                                                    | Period Start<br>Date * | Period End Date * | Months       | Total Sponsor Cost | Direct Cost                | F&A Cost         | Unrecovered F&A     | Cost Sharing                      | Cost Limit 0             | Direct Cost Limit            | Actions                  |
| Personnel Costs >                                        | 02/01/2019             | 01/31/2020        | 12.0         | 0.00               | 10,000.00                  | 4,800.00         | 0.00                | 1,000.00                          | 0.00                     | 0                            | .00                      |
| Non-Personnel Costs                                      | 02/01/2020             | 01/31/2021        | 12.0         | 0.00               | 10,000.00                  | 4,800.00         | 0.00                | 1,000.00                          | 0.00                     | 0                            | .00 🖹                    |
| N Subawards                                              | 02/01/2021             | 01/31/2022        | 12.0         | 0.00               | 10,000.00                  | 4,800.00         | 0.00                | 1,000.00                          | 0.00                     | 0                            | .00                      |
| $\bigtriangleup$ Institutional Commitments $\rightarrow$ | 02/01/2022             | 01/31/2023        | 12.0         | 0.00               | 10,000.00                  | 4,800.00         | 0.00                | 1,000.00                          | 0.00                     | 0                            | .00 🗎                    |
| Project Income                                           |                        |                   | Total: 48.00 | Total: 0.00        | Total: 40,000.00           | Total: 19,200.00 | Total: 0.00         | Total: 4,000.00                   | Total: 0.00              | Total: 0.00                  |                          |
| 🖌 Modular 🕑                                              |                        |                   |              |                    |                            |                  |                     |                                   |                          |                              |                          |
| Budget Notes                                             |                        |                   |              |                    |                            |                  |                     |                                   |                          |                              |                          |
| Budget Summary                                           |                        |                   |              |                    |                            |                  |                     |                                   |                          |                              |                          |
|                                                          |                        |                   |              |                    |                            |                  |                     |                                   |                          |                              |                          |
|                                                          |                        |                   |              |                    |                            |                  |                     |                                   |                          |                              |                          |
|                                                          |                        |                   |              |                    |                            |                  |                     |                                   |                          |                              |                          |
|                                                          |                        |                   |              |                    |                            |                  |                     |                                   |                          |                              |                          |
|                                                          |                        |                   |              |                    |                            |                  |                     |                                   |                          |                              |                          |
|                                                          |                        |                   |              |                    |                            |                  |                     |                                   |                          |                              |                          |
|                                                          |                        |                   |              |                    |                            |                  |                     |                                   |                          |                              |                          |
|                                                          |                        |                   |              |                    |                            |                  |                     |                                   |                          |                              |                          |
|                                                          |                        |                   |              |                    |                            |                  |                     |                                   |                          |                              |                          |
|                                                          |                        |                   |              |                    |                            |                  |                     |                                   |                          |                              |                          |
|                                                          |                        |                   |              |                    |                            |                  |                     |                                   |                          |                              |                          |
|                                                          |                        |                   |              |                    |                            |                  |                     |                                   |                          |                              |                          |
|                                                          |                        |                   |              |                    |                            |                  |                     |                                   |                          |                              |                          |
|                                                          |                        |                   |              |                    |                            |                  |                     |                                   |                          |                              |                          |
|                                                          |                        |                   |              |                    |                            | <b>7</b>         |                     |                                   |                          |                              |                          |
|                                                          |                        |                   |              | Save               | Save and Continue Complete | Budget Close     |                     |                                   |                          |                              |                          |

3. Check the box for "Is this budget ready to be submitted to the sponsor?" and click OK

| Is this budget complete?                             | × |
|------------------------------------------------------|---|
| Is this budget ready to be submitted to the sponsor? |   |
| Cancel OK                                            |   |

# Exercise 14-Designating Access to Proposal

1. From the Access screen, click Add User

| Kuali Research                                                  |                                      |                                   |                                |                   |                                   |                                                   |                                                                          |
|-----------------------------------------------------------------|--------------------------------------|-----------------------------------|--------------------------------|-------------------|-----------------------------------|---------------------------------------------------|--------------------------------------------------------------------------|
| Proposal Development<br><b>Proposal: #1</b><br>PI: Test User 01 |                                      |                                   |                                |                   |                                   | Docu<br>Doc I<br>S2S (<br>Initia<br>Statu<br>more | ment Info<br>lbr: 3570<br>Connected: no<br>tor: admin<br>is: In Progress |
|                                                                 |                                      |                                   | 🛩 Data Validation (on) 🖶 Print | 👁 Copy 🛛 📰 Medusa | a I≡ Hierarchy III Budget Version | s 🕜 Link                                          | Help +                                                                   |
| <                                                               | (i) Document was successfully saved. |                                   |                                |                   |                                   |                                                   | х                                                                        |
| Basics ~                                                        |                                      |                                   |                                |                   |                                   |                                                   |                                                                          |
| 👤 Key Personnel 🗸 🗸                                             | Permissions                          |                                   |                                |                   |                                   |                                                   |                                                                          |
| Personnel                                                       | L Add User                           |                                   |                                |                   |                                   |                                                   |                                                                          |
| <ul> <li>Compliance</li> </ul>                                  |                                      |                                   |                                |                   |                                   |                                                   |                                                                          |
| Attachments                                                     | User Name                            | Roles                             |                                | Actions           |                                   |                                                   |                                                                          |
| Questionnaire                                                   | admin                                | Aggregator Document Level         |                                | Edit Del          | ete                               |                                                   |                                                                          |
| D Budget                                                        |                                      |                                   |                                |                   |                                   |                                                   |                                                                          |
| Access                                                          |                                      |                                   |                                |                   |                                   |                                                   |                                                                          |
| Supplemental Information                                        |                                      |                                   |                                |                   |                                   |                                                   |                                                                          |
| Summary/Submit                                                  |                                      |                                   |                                |                   |                                   |                                                   |                                                                          |
| Super User Actions                                              |                                      |                                   |                                |                   |                                   |                                                   |                                                                          |
| Notifications History                                           |                                      |                                   |                                |                   |                                   |                                                   |                                                                          |
|                                                                 |                                      |                                   |                                |                   |                                   |                                                   |                                                                          |
|                                                                 |                                      | Back Save Save and Continue Close |                                |                   |                                   |                                                   |                                                                          |

2. On the Add Permission screen, enter Personnel details and click Continue

| Add Permission |                 | × |
|----------------|-----------------|---|
| Last Name      | Cole            |   |
| First Name     |                 |   |
| User Name      |                 |   |
| Email Address  | user@domain.com |   |
| Office Phone   |                 |   |
| Home Unit      |                 | Q |
| Campus Code    |                 | Q |
|                |                 |   |
|                | Continue        |   |

3. Select the correct name and click Continue

| Add Permissi        | on         |                        |                    |                                     |    |                              |         | ×   |
|---------------------|------------|------------------------|--------------------|-------------------------------------|----|------------------------------|---------|-----|
| Only the top 200 re | sults were | returned. If you canno | ot find what you a | re looking for, please refine the s | ea | rch criteria                 |         |     |
| ≎ Full Name:        | User ID;   | Email Address: 💠       | Unit Number:≎      | Unit Name:                          | \$ | Organization:                | ≎ City: | \$  |
| Jennifer Cole       | jrc0034    | jrc0034@uah.edu        | 131001             | Athletics                           |    | Athletics                    | Campu   | IS  |
| Kenya Cole          | colek      | colek@uah.edu          | 600009             | Office of Sponsored Programs        |    | Office of Sponsored Programs | Campu   | IS  |
| Showing 1 to 2 of 2 | entries    |                        |                    |                                     |    | First Previous 1             | Next La | ist |
|                     |            |                        |                    |                                     |    |                              |         |     |
|                     |            |                        | Continue           |                                     |    |                              |         |     |

4. Select the appropriate role and click Add Permission

| Add Permission                                               | × |
|--------------------------------------------------------------|---|
| Assign a role                                                |   |
| Aggregator Only Document Level                               |   |
| ✓ Budget Creator Only Document Level                         |   |
| approver Document Level                                      |   |
| Viewer Document Level                                        |   |
| Budget Creator Document Level                                |   |
| Narrative Writer Document Level                              |   |
| Aggregator Document Level                                    |   |
| Access_Proposal_Person_Institutional_Salaries Document Level |   |
| Delete Proposal Document Level                               |   |
| View Institutionally Maintained Salaries Document Level      |   |
|                                                              |   |
| Add Permission                                               |   |

5. Click Save and Continue

|                          | <ol> <li>Answer questions as they relate to the project</li> <li>Click Save and Continue</li> </ol> |                                 |        |        |              |                 |        | 1.       |
|--------------------------|----------------------------------------------------------------------------------------------------|---------------------------------|--------|--------|--------------|-----------------|--------|----------|
|                          | 3. Olick dave and obliting                                                                          | 🛩 Data Validation (off) 🖶 Print | Ф Сору | Medusa | i≡ Hierarchy | Budget Versions | S Link | ⑦ Help ~ |
|                          | Supplemental Info                                                                                   |                                 |        |        |              |                 |        |          |
| Basics                   | O Document was successfully saved.                                                                  |                                 |        |        |              |                 |        |          |
| Key Personnel            | >                                                                                                   |                                 |        |        |              |                 |        |          |
| Compliance               | Additional Project Data                                                                             |                                 |        |        |              |                 |        |          |
| Attachments              | Additional Project Data                                                                             |                                 |        |        |              |                 |        |          |
| Questionnaire            | Includes New Curriculum: "                                                                          |                                 |        |        |              |                 |        |          |
| Budget                   | ○ Yes ● No                                                                                          |                                 |        |        |              |                 |        |          |
| Access                   |                                                                                                    |                                 |        |        |              |                 |        |          |
| Supplemental Information |                                                                                                    |                                 |        |        |              |                 |        |          |
| Summary/Submit           |                                                                                                    |                                 |        |        |              |                 |        |          |
| Super User Actions       |                                                                                                    |                                 |        |        |              |                 |        |          |
| Notifications History    |                                                                                                    |                                 |        |        |              |                 |        |          |

Back Save Save and Continue

### **Exercise 16–Validating and Submitting Proposal**

#### 1. On the Summary/Submit screen, Select Data Validation

|                          |             | ✓ Data Validation (o               | n) 🖶 | 🖾 Budget Versions 🔗 Link 💿 Help 🗸 |
|--------------------------|-------------|------------------------------------|------|-----------------------------------|
| <                        | Permissions |                                    |      |                                   |
| Basics >                 | L Add User  |                                    |      |                                   |
| L Key Personnel >        |             |                                    |      |                                   |
| ✓ Compliance             | User Name   | Roles                              |      | Actions                           |
| N Attachments            | admin       | Aggregator Document Level          |      | Edit Delete                       |
| Questionnaire            | colek       | Budget Creator Only Document Level |      | Edit Delete                       |
| Budget                   |             |                                    |      |                                   |
| Access                   |             |                                    |      |                                   |
| Supplemental Information | _           |                                    |      |                                   |
| Summary/Submit           |             |                                    |      |                                   |
| 🍰 Super User Actions     |             |                                    |      |                                   |
| Notifications History    |             |                                    |      |                                   |
|                          |             |                                    |      |                                   |
|                          |             |                                    |      |                                   |
|                          |             |                                    |      |                                   |
|                          |             |                                    |      |                                   |
|                          |             |                                    |      |                                   |
|                          |             | Back Save Save and Continue Close  |      |                                   |

### 2. In the Data Validation window, click the Turn On button

| Data Validation                   |       | Turn On |
|-----------------------------------|-------|---------|
| Data Validation is currently off. |       |         |
|                                   | Close |         |
|                                   | Cluse |         |

- 3. Review the displayed Errors/ Warnings
- 4. Click the Fix It link for each of the Errors/Warnings
- 5. Correct the Errors as necessary. Proposals can be submitted with Warnings, but not Errors

|                         |                                                                       |                                                                                                    |                                                                                                    | Turn O                                                                                                    |
|-------------------------|-----------------------------------------------------------------------|----------------------------------------------------------------------------------------------------|----------------------------------------------------------------------------------------------------|----------------------------------------------------------------------------------------------------|
| ŝ                       | Search:                                                               |                                                                                                    |                                                                                                    |                                                                                                    |
| Section \$              | Description                                                           | \$                                                                                                    | Severity \$                                                                                                    | Aion                                                                                                    |
|                         |                                                                       |                                                                                                    |                                                                                                    |                                                                                                    |
|                         | The Investigators are not all certified. Please certify Test User 04. |                                                                                                    | Error                                                                                                    | Fix It                                                                                                    |
| Additional Project Data | Includes New Curriculum is a required field.                          |                                                                                                    | Еггог                                                                                                    | Fix It                                                                                                    |
|                         |                                                                       |                                                                                                    |                                                                                                    |                                                                                                    |
|                         | Sponsor deadline date has not been entered.                           |                                                                                                    | Warnings                                                                                                    | Fix It                                                                                                    |
|                         | Section ≎<br>Additional Project Data                                  | Section  Constraints Description Section Description The Investigators are not all certified. Please certify Test User 04. Includes New Curriculum is a required field. Includes New Curriculum is a required field. Sponsor deadline date has not been entered. | Section       Description       Image: Section of the Investigators are not all certified. Please certify Test User 04.         Additional Project Data       Includes New Curriculum is a required field.         Image: Sponsor deadline date has not been entered. | Section       Description       Severity ≎         Includes New Curriculum is a required field.       Error         Includes New Curriculum is a required field.       Error         Sponsor deadline date has not been entered.       Warnings |

### 6. On the Summary/ Submit screen, click Submit for Review

| K                | Kuali Research           |                        |                |              |               |                                              |                   |          |                |     |
|------------------|--------------------------|------------------------|----------------|--------------|---------------|----------------------------------------------|-------------------|----------|----------------|-----|
|                  | ✓ Compliance             | Saved                  |                |              | Routing       |                                              | Approved          |          | *              |     |
| Q                | Notachments              |                        |                |              |               |                                              |                   |          |                |     |
|                  | Questionnaire            |                        |                |              |               |                                              |                   |          |                |     |
| -                | Budget                   | Proposal Summary       | Personnel      | Compliance   | Attachments   | Questionnaire                                | Supplemental Info | Keywords | Budget Summary |     |
| e,               | Access                   | Proposal Sum           | mary           |              |               |                                              |                   |          |                |     |
|                  | Supplemental Information | Title                  |                |              | My Importa    | My Important Project-O.S.P                   |                   |          |                |     |
|                  | 🕞 Summary/Submit         | Principal Investigator |                |              | Nicholas Lo   | Nicholas Loyd                                |                   |          |                |     |
|                  |                          | Lead Unit              |                |              | 233100 - C    | 233100 - Civil and Environmental Engineering |                   |          |                |     |
|                  | M Super User Actions     | Activity Type          |                |              | Research -    | Applied                                      |                   |          |                |     |
|                  | Notifications History    | Proposal Number        |                |              | 75            |                                              |                   |          |                |     |
| Ø                |                          | Project Start Date     |                |              | 09/01/2019    |                                              |                   |          |                |     |
| (i)              |                          | Project End Date       |                |              | 08/31/2024    |                                              |                   |          |                |     |
| da               |                          | Include Subaward(s)?   |                |              | Yes           |                                              |                   |          |                |     |
| $\mathbf{\circ}$ |                          | Sponsor Name           |                |              | National Ins  | stitute of Health                            |                   |          |                |     |
| $\odot$          |                          | Sponsor Deadline Date  |                |              | 08/05/2019    |                                              |                   |          |                |     |
|                  |                          | Sponsor Deadline Type  |                |              | Receipt       |                                              |                   |          |                |     |
| >                | $\rightarrow$            | Submit for Review      | Ad Hoc Recipie | nts View Rou | te Log Cancel | proposal More A                              | ctions - Close    |          |                | · . |

7. Select Yes for future approvals if you would like to receive notifications for all approvals.

| K        | Kuali Research           |                                        |                                                    |
|----------|--------------------------|----------------------------------------|----------------------------------------------------|
|          | Guestionnaire     Budget | Proposal Summary Personnel Please Se   | Lect × s Supplemental Info Keywords Budget Summary |
| م<br>م   | Access                   | Proposal Summary Do you want requests? | o receive future approval                          |
|          | Supplemental Information | Title                                  | 2                                                  |
| Ð        | 🕩 Summary/Submit         | Principal Investigator                 | No Yes                                             |
|          |                          | Lead Unit                              | mental Engineering                                 |
|          | Super User Actions       | Activity Type                          | Research - Applied                                 |
|          | Notifications History    | Proposal Number                        | 75                                                 |
|          |                          | Project Start Date                     | 09/01/2019                                         |
|          |                          | Project End Date                       | 08/31/2024                                         |
| ~        |                          | Include Subaward(s)?                   | Yes                                                |
| ଡ        |                          | Sponsor Name                           | National Institute of Health                       |
| <b>i</b> |                          | Sponsor Deadline Date                  | 10/01/2019                                         |
| (1)      |                          | Sponsor Deadline Type                  | Receipt                                            |
| Ŭ        |                          | View Ro                                | ute Log Actions *                                  |
| $\odot$  |                          | Submit for Review Ad Hoc Recipients    | Close                                              |
|          |                          |                                        |                                                    |
|          |                          |                                        |                                                    |
| `        |                          |                                        | · · · · · · · · · · · · · · · · · · ·              |

### Exercise 17–Searching for Proposals

1. From the side menu, select Common Tasks tab and click Search for Proposals

| Quick Links                                                  | Award                                          | COI            | Institutional Proposal                                                                 | Negotiation                                                     |  |  |  |
|--------------------------------------------------------------|------------------------------------------------|----------------|----------------------------------------------------------------------------------------|-----------------------------------------------------------------|--|--|--|
| Action List     @ Doc Search     @ Current & Pending Support | All My Awards<br>Create Award<br>Search Awards | My Disclosures | Create Institutional Proposal<br>Create Proposal Log<br>Search Institutional Proposals | All My Negotiations<br>Create Negotiation<br>Search Negotiation |  |  |  |
| Person Training     View S2S Submissions     Locks           |                                                |                | Search Proposal Logs                                                                   |                                                                 |  |  |  |
| Proposal Development                                         |                                                | Subaward       | I                                                                                      |                                                                 |  |  |  |
| All My Proposals                                             |                                                | Create St      | Create Subaward                                                                        |                                                                 |  |  |  |
| Create Proposal                                              |                                                | Search S       | Search Subawards                                                                       |                                                                 |  |  |  |

28

### 2. In the Development Proposal Lookup, enter the Proposal Number or perform a Search

| Development Proposal Lookup |                                       |           |
|-----------------------------|---------------------------------------|-----------|
| Proposal Number:            | -4                                    |           |
| Proposal Type:              | select v                              |           |
| Proposal State:             | select 🔻                              |           |
| Project Title:              |                                       |           |
| Proposal Person:            |                                       | ۹         |
| Principal Investigator:     |                                       | ٩         |
| Aggregator:                 |                                       | Q         |
| Participant:                |                                       | ۹         |
| Initiator Username:         |                                       | ٩         |
| Sponsor Deadline Date:      |                                       | to 📰      |
| Sponsor:                    |                                       | ۹         |
| Sponsor Name:               |                                       |           |
| Lead Unit:                  |                                       | ۹         |
| Lead Unit Name:             |                                       |           |
| Award ID:                   |                                       |           |
| Opportunity ID:             |                                       |           |
| Hierarchy Status:           | · · · · · · · · · · · · · · · · · · · |           |
| Proposal Create Date:       | to to                                 | THE STATE |
| Cancel Clear 1              | /alues Search                         |           |

3. Choose to View, Edit, or Copy proposal from search results. Medusa will allow the user to see how one proposal is related to any others.

|                      | Caroli Caroli Caroli Sand |                            |                 |                          |                           |                             |                  |                     |                           |                                         |                          |             |                                           |                       |                |                    |                        |
|----------------------|---------------------------|----------------------------|-----------------|--------------------------|---------------------------|-----------------------------|------------------|---------------------|---------------------------|-----------------------------------------|--------------------------|-------------|-------------------------------------------|-----------------------|----------------|--------------------|------------------------|
| aw 10 🔻 entries      | _                         |                            |                 |                          |                           |                             |                  |                     |                           |                                         |                          |             |                                           |                       |                |                    | cav and the            |
| ations               | posal Number              | Proposal Document Number 0 | Proposal Type 0 | Proposal Blate           | Project Title 0           | Prev Grants.Gov Tracking ID | Opportunity ID 🔅 | Opportunity Title 🕴 | Agency Routing Identifier | 8ponsor Name 0                          | Principal Investigator 0 | Lead Unit 🔅 | Lead Unit Name                            | 8ponsor Deadline Date | Opportunity ID | Hierarchy Status   | Proposal Create Date   |
| iew copy medusa      |                           | 3570                       | Nov             | Approval Granted         | Tite                      |                             |                  |                     |                           | National Institute of Health            | Test User 01             | 200047      | Intensive Language and Culture Program    | 10/05/2019            |                | Not in a hierarchy | 11052018 11:17 AM      |
| iew edit copy medusa |                           | 3655                       | Nov             | In Progress              | Testing Title             |                             |                  |                     |                           | National Institute of Health            |                          | 220002      | College of Business Administration        |                       |                | Not in a hierarchy | 01/28/2019 02:02 FM    |
| iew edit copy medusa |                           | 3705                       | Nov             | In Progress              | Demoing COI               |                             |                  |                     |                           | National Institute of Health            | admin admin              | 222001      | Economics                                 |                       |                | Not in a hierarchy | 02/11/2019 11:09 AM    |
| iew copy medusa      |                           | 3747                       | Nov             | Approved and Submitted   | SMVP TEST Proposal 1      |                             |                  |                     |                           | Alabama Department of Commerce          | Test User 01             | 820001      | Systems Management and Production Center  | 03/01/2019            |                | Not in a hierarchy | 02/15/2019 02:11 PM    |
| iew copy medusa      |                           | 3881                       | Nov             | Approved Post-Submission | SMPS TEST 2               |                             |                  |                     |                           | ITT Aerospace Controls                  | Test User 01             | 820001      | Systems Management and Production Center  |                       |                | Not in a hierarchy | 02/25/2019 10:32 AM    |
| iew copy medusa      |                           | 3883                       | Nov             | Approved and Bubmitted   | SMVP Test 3               |                             |                  |                     |                           | Jacobs Engineering Group                | Test User 01             | 820001      | Systems Management and Production Center  |                       |                | Not in a hierarchy | 02/25/2019 10:40 AM    |
| iew copy medusa      |                           | 3890                       | Nov             | Approved Post-Submission | ITSC Test                 |                             |                  |                     |                           | Husqvama Group                          | Test User 01             | 750001      | Information Technology and Systems Center | 02/28/2019            |                | Not in a hierarchy | 02/25/2019 11:06 AM    |
| iew copy medusa      |                           | 3897                       | Now             | Approved and Submitted   | VP Research               |                             |                  |                     |                           | Google.org                              | Test User 01             | 600001      | VP for Research and Economic Development  | 02/01/2020            |                | Not in a hierarchy | 02/25/2019 11:22 AM    |
| iew copy medusa      |                           | 3903                       | Now             | Approved and Submitted   | OIT TEST                  |                             |                  |                     |                           | HudsonAlpha Institute for Biotechnology | Test User 01             | 304001      | Office of Information Technology          | 03/01/2019            |                | Not in a hierarchy | 02/27/2019/01/20 PM    |
| iew copy medusa      |                           | 3910                       | Now             | Approved Post-Submission | Test for adding personnel |                             |                  |                     |                           | National Science Foundation             | Test User 04             | 234100      | Electrical and Computer Engineering       | 03/01/2019            |                | Not in a hierarchy | 02/28/2019 02:25 PM    |
|                      | tal entries)              |                            |                 |                          |                           |                             |                  |                     |                           |                                         |                          |             |                                           |                       |                | Det Do             | ing 1 2 2 4 5 Med Last |

### Exercise 18-Recalling/ Returning a Proposal

1. On the Summary/ Submit screen click Return or Recall

| K          | Kuali Research           |                              |                                                                                |    |  |  |  |  |  |  |  |
|------------|--------------------------|------------------------------|--------------------------------------------------------------------------------|----|--|--|--|--|--|--|--|
|            | Key Personnel >          |                              | · · · · · · · · · · · · · · · · ·                                              | •  |  |  |  |  |  |  |  |
| 0          | ✓ Compliance             |                              |                                                                                |    |  |  |  |  |  |  |  |
|            | Notachments              | Proposal Summary Personnel ( | Compliance Attachments Questionnaire Supplemental Info Keywords Budget Summary |    |  |  |  |  |  |  |  |
|            | Questionnaire            | Proposal Summary             |                                                                                |    |  |  |  |  |  |  |  |
|            | Budget                   | Title                        | My Important Project-O.S.P                                                     |    |  |  |  |  |  |  |  |
|            | Access                   | Principal Investigator       | Nicholas Loyd                                                                  |    |  |  |  |  |  |  |  |
|            | Supplemental Information | Lead Unit                    | 233100 - Civil and Environmental Engineering                                   |    |  |  |  |  |  |  |  |
|            | C                        | Activity Type                | Research - Anniled                                                             |    |  |  |  |  |  |  |  |
|            | Summary/Submit           | Proposal Number              | 75                                                                             |    |  |  |  |  |  |  |  |
|            | Super User Actions       | Project Start Date           | 09/01/2019                                                                     |    |  |  |  |  |  |  |  |
| 0          | Notifications History    | Project End Date             | 08/31/2024                                                                     |    |  |  |  |  |  |  |  |
| <b>(i)</b> | Notifications mistory    | Include Subaward(s)?         | Yes                                                                            |    |  |  |  |  |  |  |  |
| ds         |                          | Sponsor Name                 | National Inst                                                                  |    |  |  |  |  |  |  |  |
| 0          |                          | Sponsor Deadline Date        | 10/01/2019                                                                     |    |  |  |  |  |  |  |  |
| $\odot$    |                          | Sponsor Deadline Type        | Receipt Receipt                                                                |    |  |  |  |  |  |  |  |
|            |                          | Send Adhoc Ad Hoc Recipients | Return View Route Log Recall Submit to Sponsor More Actions - Close            |    |  |  |  |  |  |  |  |
| >          | Last Updated 8/19/       | 19                           |                                                                                | Ι. |  |  |  |  |  |  |  |

2. Enter a reason in the box and click OK

| Please Select                                        | × |
|------------------------------------------------------|---|
| Are you sure<br>document? Required<br>Return Reason: |   |
| 1                                                    |   |
| Attachment:                                          |   |
| Choose File No file chosen                           |   |
|                                                      |   |
| OK Cancel                                            |   |

# Exercise 19–Approving the Proposal

1. From the Kuali Dashboard, click You're up!

| KUALI RESEARCH                                                                                                    | Dashboard                                                                                                    |                                                                       |                   | Show/hide cards |
|----------------------------------------------------------------------------------------------------|----------------------------------------------------------------------------------------------------|-----------------------------------------------------------------------|-------------------|-----------------|
| <ul> <li>Dashboard Home</li> <li>Search</li> <li>Common Tasks</li> <li>All Links</li> </ul>                                   | Proposals routing to me<br>You're upl Messervy; National Institute of Health; My Important Proje<br>Due: 10/05/19 Last action: Rodgers, Jessica; 8/15/1910 | Sort by V<br>Propo<br>cc; Proposal No: 88; PI: Stev<br>2:50 AM<br>< > | osals not routing | Sort by 🗸       |
|                                                                                                    |                                                                                                    |                                                                       | All Clear!        | < >             |
|                                                                                                    | Post award in progress & negotiations                                                                                                    |                                                                       |                   | Sort by 💙       |
| <ul> <li>Help</li> <li>About</li> <li>Logout</li> <li>Messervy, Steven</li> <li>Switch Apps</li> <li>Collapse Menu</li> </ul> |                                                                                                    | All Clear!                                                            |                   |                 |

2. Scroll to the bottom of the Summary/ Submit page and click Approve

| KUALI RESEARCH         | Kuali Research           |                                                                                                    |                                                                                                    |                                                               |
|------------------------|--------------------------|----------------------------------------------------------------------------------------------------|----------------------------------------------------------------------------------------------------|---------------------------------------------------------------|
| Dashboard Home         | PI: Steven Messervy      |                                                                                                    |                                                                                                    | Initiator: mccombj<br>Status: Approval Pending                |
| Q Search               |                          |                                                                                                    |                                                                                                    | more                                                          |
| 🕝 Common Tasks         |                          |                                                                                                    | 🛩 Data Validation (off) 🖶 Print 🗼 Copy 📰 Medusa 💿 Budget Vers                                                                                                    | ions 🔗 Link 💿 Help 🗸                                          |
| GÐ All Links           | ٢.                       | Submit                                                                                                    |                                                                                                    |                                                               |
|                        | Basics >                 |                                                                                                    |                                                                                                    |                                                               |
|                        | L Key Personnel >        | Saved                                                                                                    | Routing Approve                                                                                                    | ed                                                            |
|                        | ✓ Compliance             |                                                                                                    |                                                                                                    |                                                               |
|                        | Attachments              | Proposal Summary Personnel Compliance Attachme                                                                                                  | ents Questionnaire Supplemental Info Keywords Budget Summary                                                                                                    |                                                               |
|                        | Questionnaire            | Proposal Summary                                                                                                    |                                                                                                    |                                                               |
|                        | Budget                   |                                                                                                    |                                                                                                    |                                                               |
|                        |                          | Title                                                                                                    |                                                                                                    |                                                               |
|                        | Access                   | Principal Investigator                                                                                                    | Steven Messervy                                                                                                    |                                                               |
|                        | Supplemental Information | Lead Unit                                                                                                    | 233100 - Civil and Environmental Engineering                                                                                                    |                                                               |
|                        | Summary/Submit           | Activity Type                                                                                                    | Research - Applied                                                                                                    |                                                               |
|                        |                          | Proposal Number                                                                                                    | 88                                                                                                    |                                                               |
|                        | Notifications History    | Project Start Date                                                                                                    | 08/01/2019                                                                                                    |                                                               |
| 🕜 Help 🛛 🗹             |                          | Include Subaward(s)?                                                                                                    | No                                                                                                    |                                                               |
|                        |                          | Sponsor Name                                                                                                    | National Institute of Health                                                                                                    |                                                               |
| G About                |                          | Sponsor Deadline Date                                                                                                    | 10/05/2019                                                                                                    |                                                               |
| ப் Logout              |                          | Sponsor Deadline Type                                                                                                    | Receipt                                                                                                    |                                                               |
| 🐼 Messervy, Steven 🛛 🗹 |                          |                                                                                                    |                                                                                                    |                                                               |
| III Switch Anne        |                          | Approval signifies that the proposed project fits the academic france people, contributions listed will be met by the department/college unless | mework and resources or the unit, requirements for new or renovated facilities/space have been di<br>s otherwise approved, that Conflict of Interest requirements have been addressed, and that Spons | scussed with the appropriate<br>ored Programs may process the |
|                        |                          | proposal.                                                                                                    | View Route Log More Actions -                                                                                                    |                                                               |
| < Collapse Menu        |                          | Send Adnoc Ad Hoc Recipients Approve Return                                                                                                    | Close                                                                                                    |                                                               |

3. Add comment or upload an attachment if needed, this is optional. Click **OK** to approve

| Please Select                                      | × |
|----------------------------------------------------|---|
| Are you sure you want to approve this<br>document? |   |
| l                                                  | 4 |
| Attachment:<br>Choose File No file chosen          |   |
| OK Cancel                                          |   |

4. Approval is complete and the screen will return to the **Summary/Submit** page. Click **Close** to exit back to the Dashboard

| KUALI RESEARCH     | Kuali Research           |                                                        |                                              |                          |                               |
|--------------------|--------------------------|--------------------------------------------------------|----------------------------------------------|--------------------------|-------------------------------|
| Dashboard Home     | P1. Steven Messervy      |                                                        |                                              |                          | Status: Approval Pending more |
| Q Search           |                          |                                                        | ✓ Data Validation (off) 🖶 Print @ Copy       | Medusa 🖾 Budget Versions | & Link () Help -              |
| Common Tasks       | ٤                        | Submit                                                 |                                              |                          |                               |
| GD All Links       | Basics >                 |                                                        |                                              |                          |                               |
|                    | L Key Personnel >        | C Document was successing approved.                    |                                              |                          | ^                             |
|                    | ✓ Compliance             | Saued                                                  | Reuting                                      | Annoved                  |                               |
|                    | N Attachments            |                                                        |                                              | , appendix               |                               |
|                    | @ Questionnaire          |                                                        |                                              |                          |                               |
|                    | Budget                   | Proposal Summary Personnel Compliance Attachme         | nts Questionnaire Supplemental Info Keywords | Budget Summary           |                               |
|                    | Access                   | Proposal Summary                                       |                                              |                          |                               |
|                    | Supplemental Information | Title                                                  | My Important Project- JR                     |                          |                               |
|                    | 🗘 Summary/Submit         | Principal Investigator                                 | Steven Messervy                              |                          |                               |
|                    | Notifications History    | Lead Unit                                              | 233100 - Civil and Environmental Engineering |                          |                               |
|                    | _                        | Activity Type Proposal Number                          | Research - Applied                           |                          |                               |
| (?) Help 🛛         |                          | Project Start Date                                     | 09/01/2019                                   |                          |                               |
|                    |                          | Project End Date                                       | 08/31/2024                                   |                          |                               |
| U ADOUL            |                          | Include Subaward(s)?                                   | No                                           |                          |                               |
| (U Logout          |                          | Sponsor Name                                           | National Institute of Health                 |                          |                               |
| ⊘ Messervy, Steven |                          | Sponsor Deadline Date                                  | 10/05/2019                                   |                          |                               |
| III Switch Apps    |                          | Sponsor Deadline Type                                  | Receipt                                      |                          |                               |
| < Collapse Menu    |                          | Send Adhoc Ad Hoc Recipients View Route Log More Activ | Close                                        |                          |                               |